## MANUAL DE INSTALAÇÃO

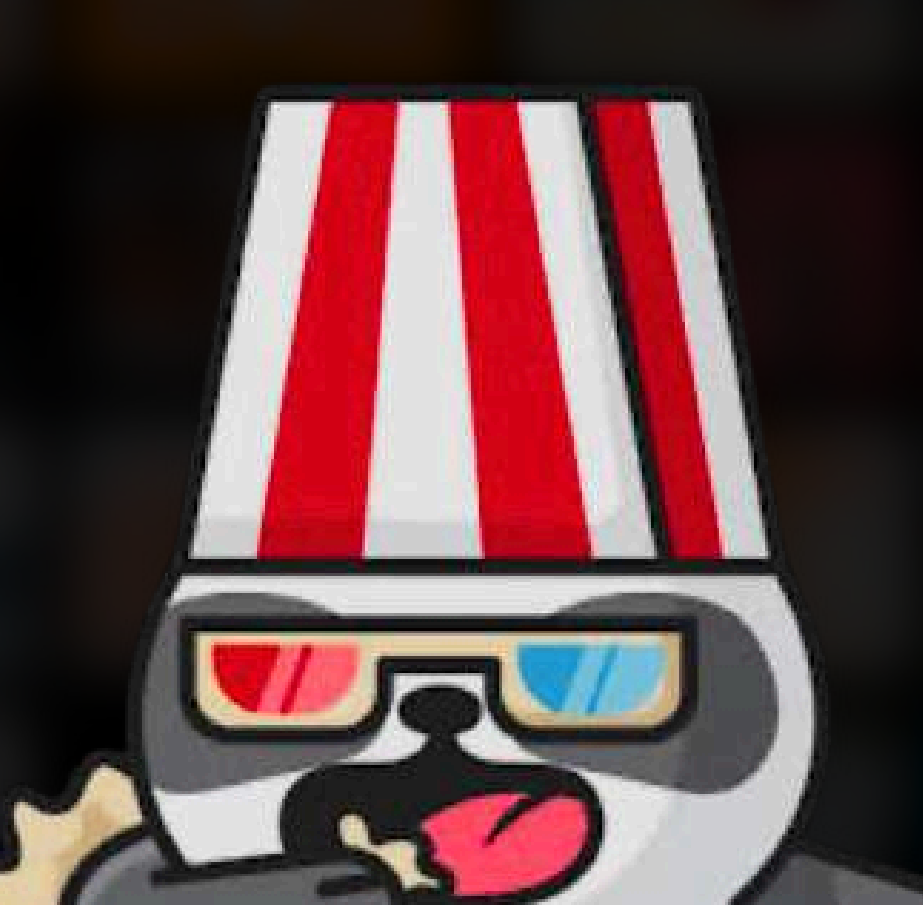

#### APRENDA CONFIGURAR SUA LISTA IPTV

# ÍNDICE

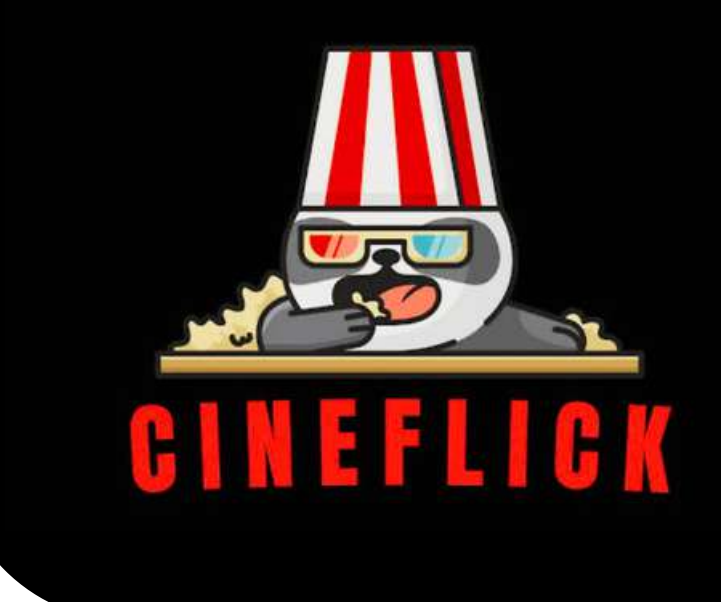

## INTRODUÇÃO

Primeiros passos após realizar a aquisição do plano Cineflick.

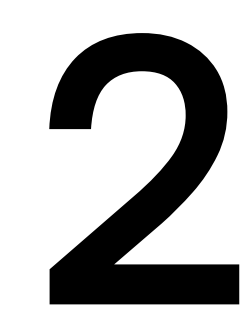

## **INSTALAÇÃO SMART TV**

Como realizar instalação em qualquer Smart Tv.

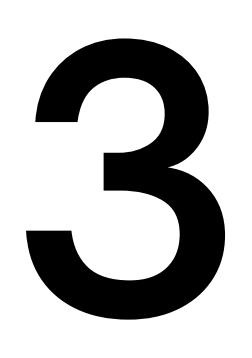

**S** INSTALAÇÃO TV BOX Como realizar instalação em qualquer modelo de Tv Box.

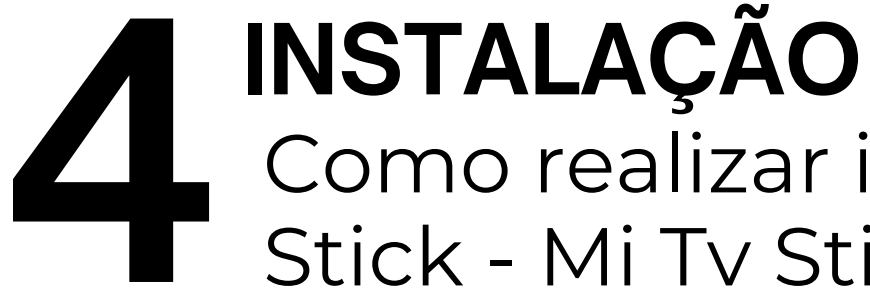

### **INSTALAÇÃO FIRE STICK**

Como realizar instalação no Fire Stick - Mi Tv Stick.

#### **INSTALAÇÃO CELULAR** Como realizar instalação no Celular Android ou IOS.

#### **INSTALAÇÃO CHROMECAST** Como realizar espelhamento através do Celular.

#### **INSTALAÇÃO NO COMPUTADOR** Como realizar instalação no

Computador, notebook, Xbox, Ps4, Ps5.

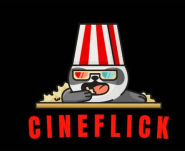

### 1. PRIMEIROS PASSOS:

Ao realizar sua assinatura, você receberá em seu e-mail cadastrado as informações de acesso: USUÁRIO, SENHA e os links M3U para instalação nos aplicativo.

Certifique-se de que o e-mail cadastrado esteja correto para receber os dados de acesso. Lembre-se de verificar a **caixa de spam e lixo** eletrônico.

#### Exemplo: **ATENÇÃO** ESTE É APENAS UM **EXEMPLO**

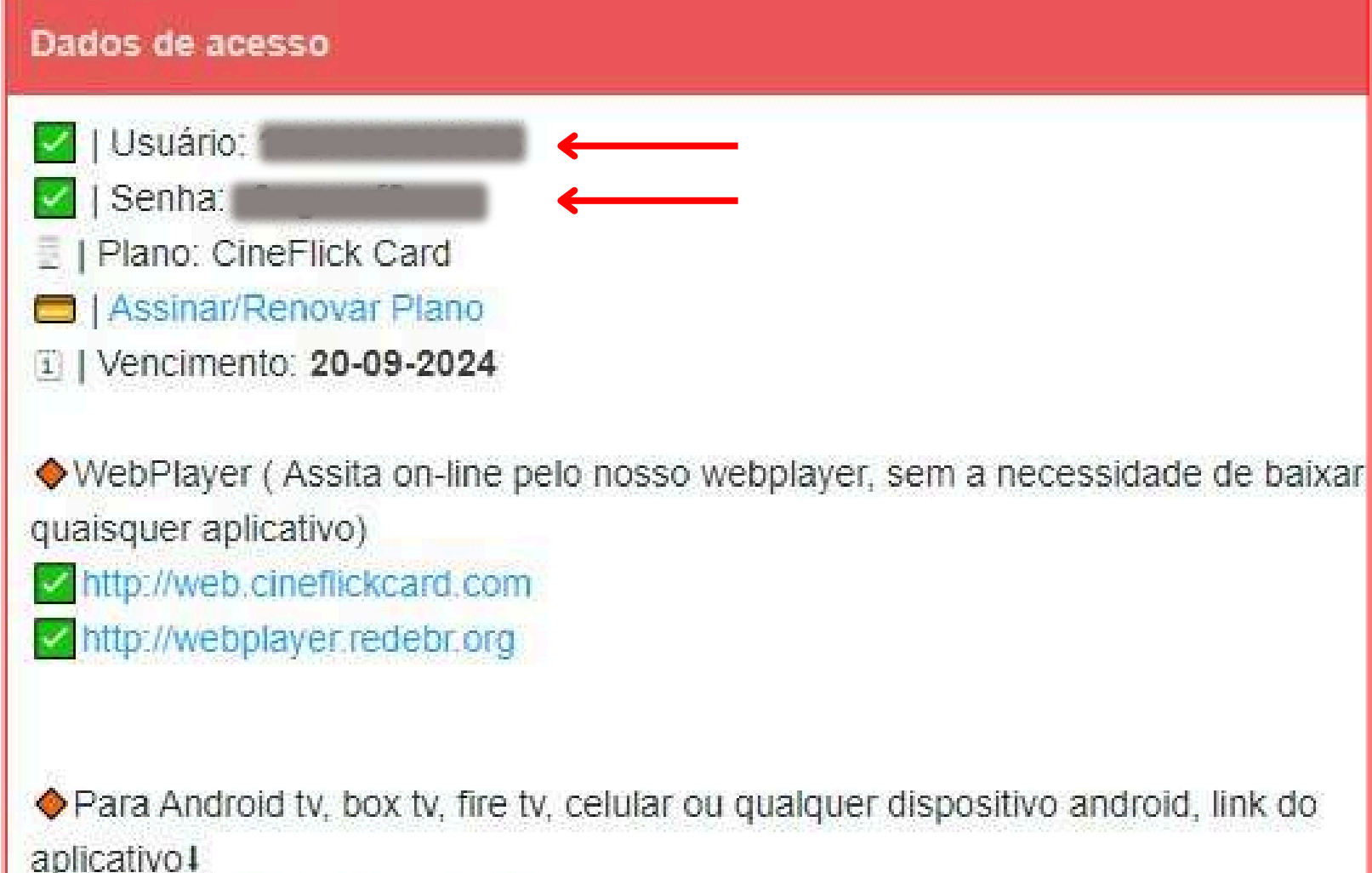

aplicativo1 https://cineflickcard.com/c.apk (Alternativo) Para android tv abra a playstore baixe o app downloader e use o código: 380482 Para o aplicativo XCIPTV preencha seu usuario, senha e use a URLI. http://cineflick.dns2.top:80 http://dns.topplay.top:80 Para o aplicativo SMARTERS preencha seu usuario, senha e use a URLI. http://cineflick.dns2.top http://dns.topplay.top M3u : http://dns.topplay.top:80/get.php? 5&password=r2ngwwf9&type=m3u\_plus&output=mpegt username=1 M3u SS IPTV : http://e.dns.topplay.top/p/1 2ngwwf9/ssiptv Se estiver com alguma dúvida na instalação, entre em contato com nosso suporte1 Clique aqui para falar com o suporte!

Caso não tenha recebido email entre em contato com **SUPORTE**: **(62) 8182-4755** 

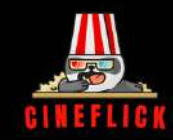

## 2. INSTRUÇÃO INSTALAÇÃO SMART TV:

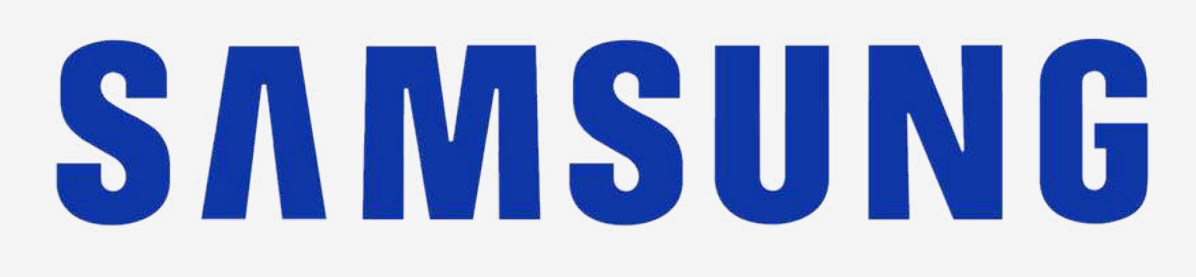

#### **Aplicativos Gratuitos**

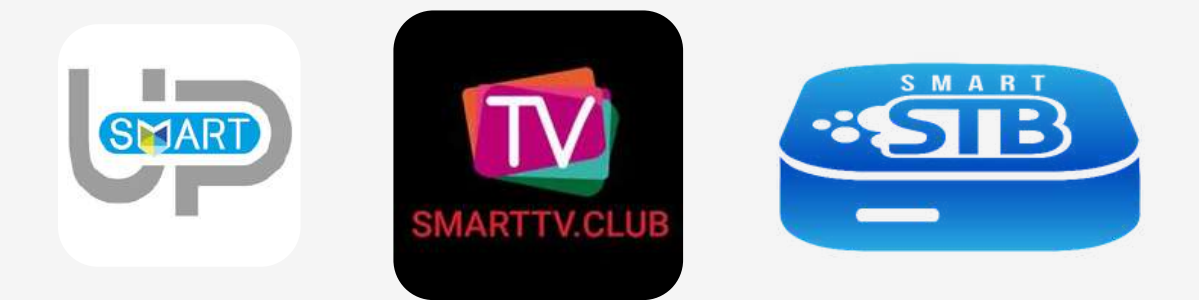

Smart Up - Smart Club - Smart STB

#### **TUTORIAL SAMSUNG - SMART CLUB**

1- Entre na loja de aplicativo da sua **TV** Busque por **IPTV** e Baixe o Aplicativo **IPTV SMART TV CLUB,** vai haver um **CÓDIGO** de 12 ou mais dígitos que aparece próximo ao QRCODE exemplo abaixo.

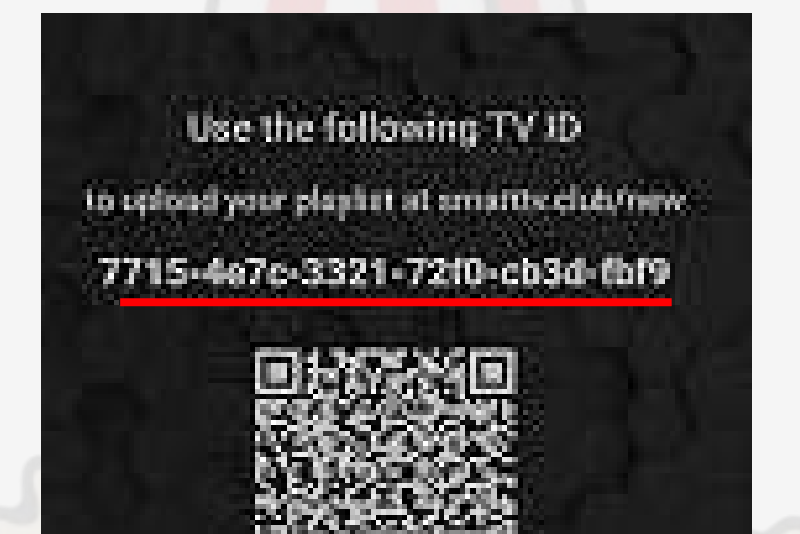

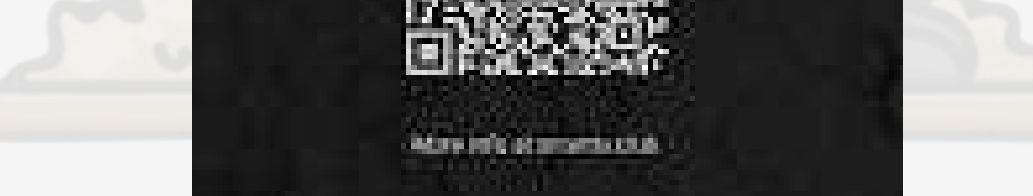

#### 2- Entre no site: https://smartclub.tv/upload-channels/

| ID do dispositivo *                                                                              |                                                                              |                                                                                                    |
|--------------------------------------------------------------------------------------------------|------------------------------------------------------------------------------|----------------------------------------------------------------------------------------------------|
| Insira o ID do seu dispositivo                                                                   |                                                                              | 3 -Digite o código completo utilizando números e traços.                                                          |
| País *                                                                                           |                                                                              |                                                                                                    |
| Selecione seu país para o melhor serviço                                                         | ~ ←                                                                          | 4- Selecione o País.                                                                                              |
| E-mail *                                                                                         |                                                                              |                                                                                                    |
| Por favor, insira seu e-mail                                                                     | <                                                                            | 5- Informe seu e-mail de cadastro.                                                                                |
| Escolha a fonte da lista de reprodução *                                                         |                                                                              |                                                                                                    |
| URL do M3U                                                                                       | ~ 🗲                                                                          | 6- Selecione a opção M3U URL.                                                                                     |
| URL do M3U                                                                                       |                                                                              |                                                                                                    |
|                                                                                                  | ←                                                                            | <ul> <li>7- Copie a lista M3U que recebeu no E-mail.</li> </ul>                                                   |
|                                                                                                  |                                                                              | ♦M3u : http://dns.topplay.top:80/get.php?<br>username=1724190737036&password=r2ngwwf9&type=m3u_plus&output=mpegts |
| I have read and agree to the terms of use                                                        |                                                                              | 8- Selecione este ícone.                                                                                          |
| This persons data set to constitution provides experience throughout this sets<br>Presses theory | ote, to manage access to your access, and for other govpoint described in so |                                                                                                    |
|                                                                                                  | itead 🖌                                                                      | 9- Clique em Upload.                                                                                              |
|                                                                                                  |                                                                              |                                                                                                    |
| CONTROLE PARENTAL                                                                                | Pular Definir pino                                                           |                                                                                                    |
| Selecionar tudo                                                                                  |                                                                              | 10- Clique em Selecionar tudo em seguida                                                                          |
| GLOBO                                                                                            | 215                                                                          | abaixo.                                                                                                    |
|                                                                                                  | 22                                                                           | Caro amigo!                                                                                                    |
| Manua Manua                                                                                      |                                                                              | Modificamos com sucesso os grupos de canais selecionados!                                                         |
|                                                                                                  | instalação Conclu                                                            | IUd                                                                                                    |

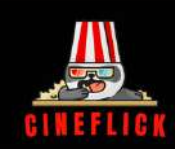

#### TUTORIAL SAMSUNG ANTIGAS SMART STB E SMART UP

## Entre na loja de aplicativo da sua **TV** Busque por **IPTV** e Baixe o Aplicativo **IPTV SMART STB OU SMART UP.**

Realize o seguinte procedimento pra alterar essa tela:

- 1 Entre nas configurações da TV.
- 2 Clique em rede.
- 3 Clique em status da rede.
- 4 Clique em Configurações de IP.
- 5 Alterar Dns para manualmente.

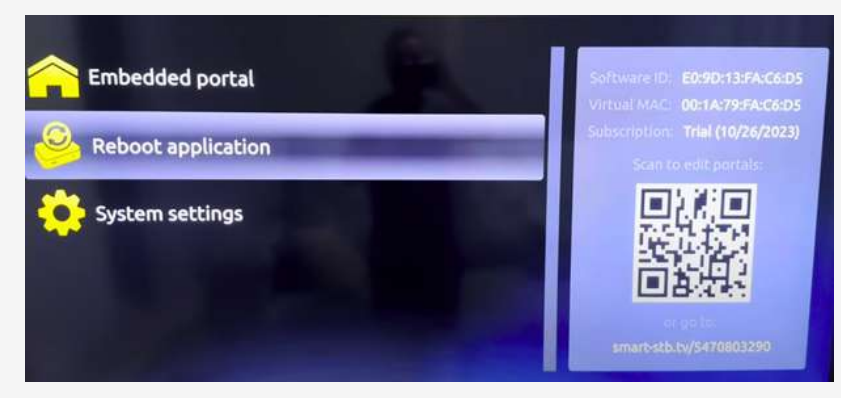

6 - Apague os números e troque para os seguintes: **187.120.18.197.** Feito isso, clique em ok, **retire a Tv da tomada**, **reinicie o roteador** de internet ligue novamente, conecte na rede de internet e acesse o aplicativo.

| Rede                                    | C                | Config. IP            |  |  |  |
|-----------------------------------------|------------------|-----------------------|--|--|--|
|                                         | Config. de IP    | Obter automaticamente |  |  |  |
| Status da Rede                          | Endereço IP      | 192.168.0.102         |  |  |  |
| Configurações de Rede                   | Máscara Sub-rede | 255. 5.255.0          |  |  |  |
| Wi-Fi Direto                            | Gateway          | 192.168.0.1           |  |  |  |
| Configurações do Dispositivo Multimidia | Config. DNS      | Digitar manualmente   |  |  |  |
| Screen Mirroring                        | Servidor DNS     | 8.8.8.8               |  |  |  |

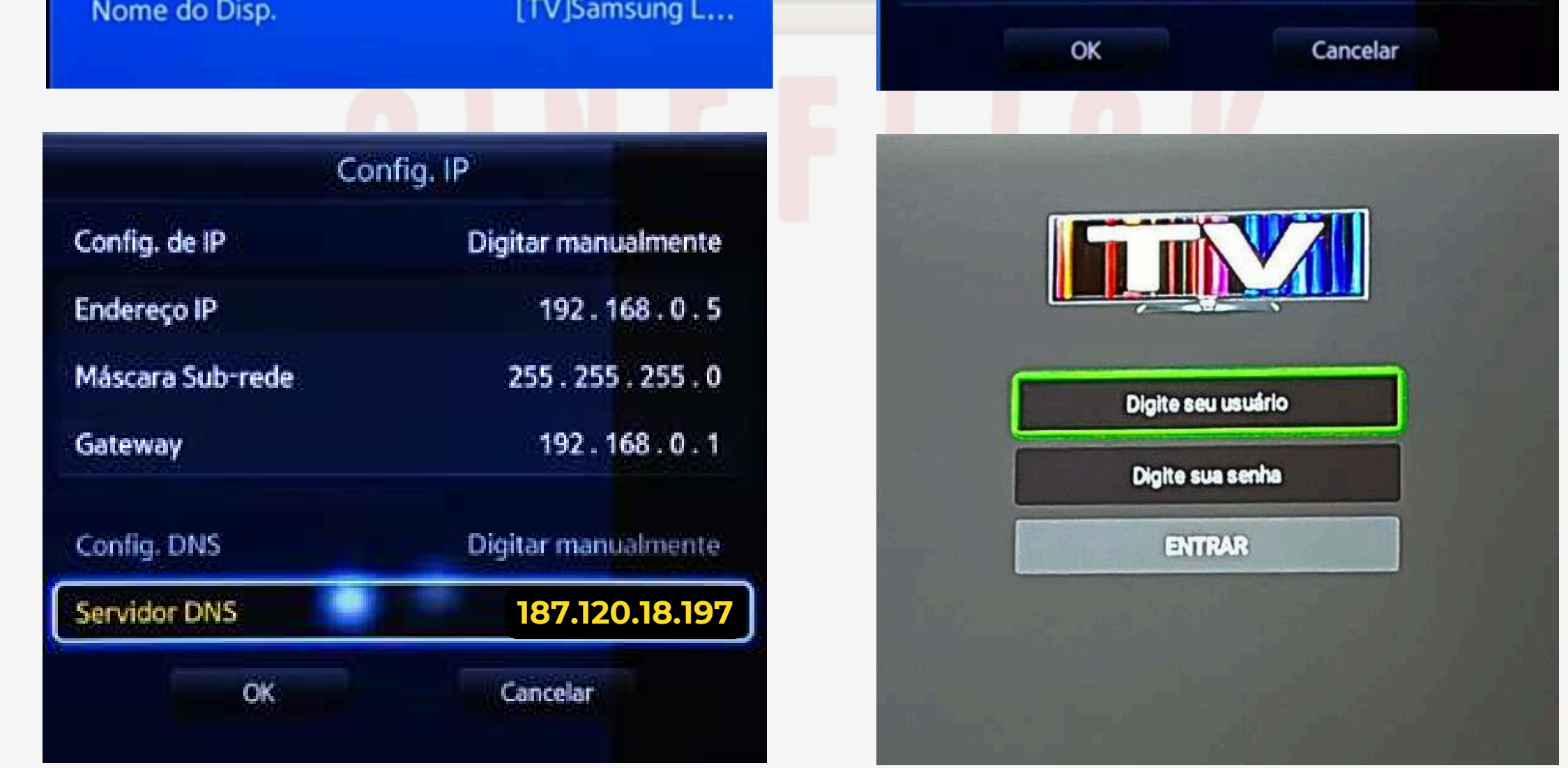

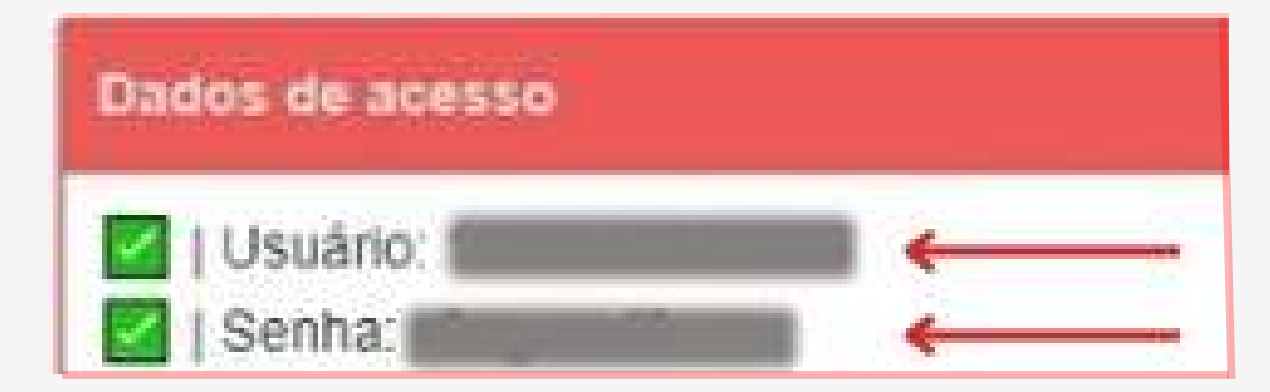

Instalação Concluída

Caso tenha dúvidas Acesse o site: https://www.youtube.com/watch?app=desktop&v=5fB6fAUi T0

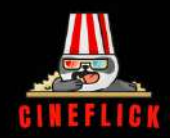

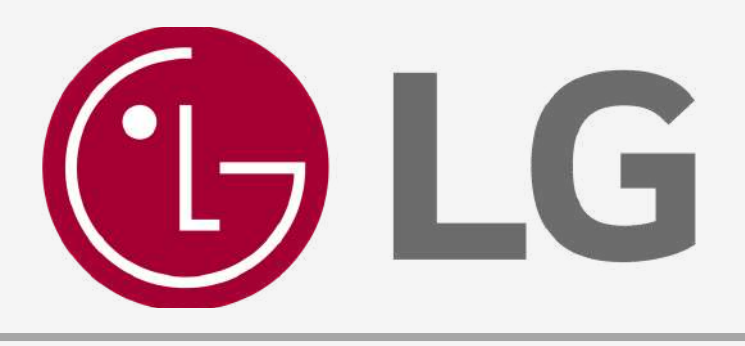

#### **Aplicativos Gratuitos**

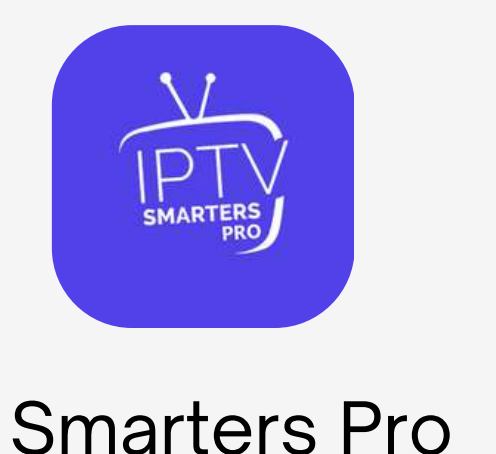

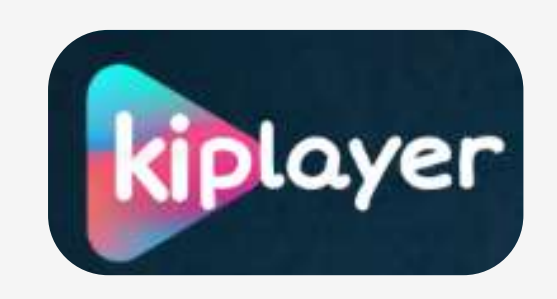

Kiplayer

#### **TUTORIAL LG - SMARTERS PRO**

1- Entre na loja de aplicativo da sua **TV** Busque por **IPTV** e Baixe o Aplicativo **IPTV SMARTERS PRO.** 

2- Clica na opção XTREAM CODES.

3- Preencha abaixo os dados na sequencia da imagem, com os dados recebidos no seu **E-mail**.

|            | Enter Your Login Details |
|------------|--------------------------|
| <b>\</b> 1 | Any Name Cineflick       |
|            | Username Usuário         |

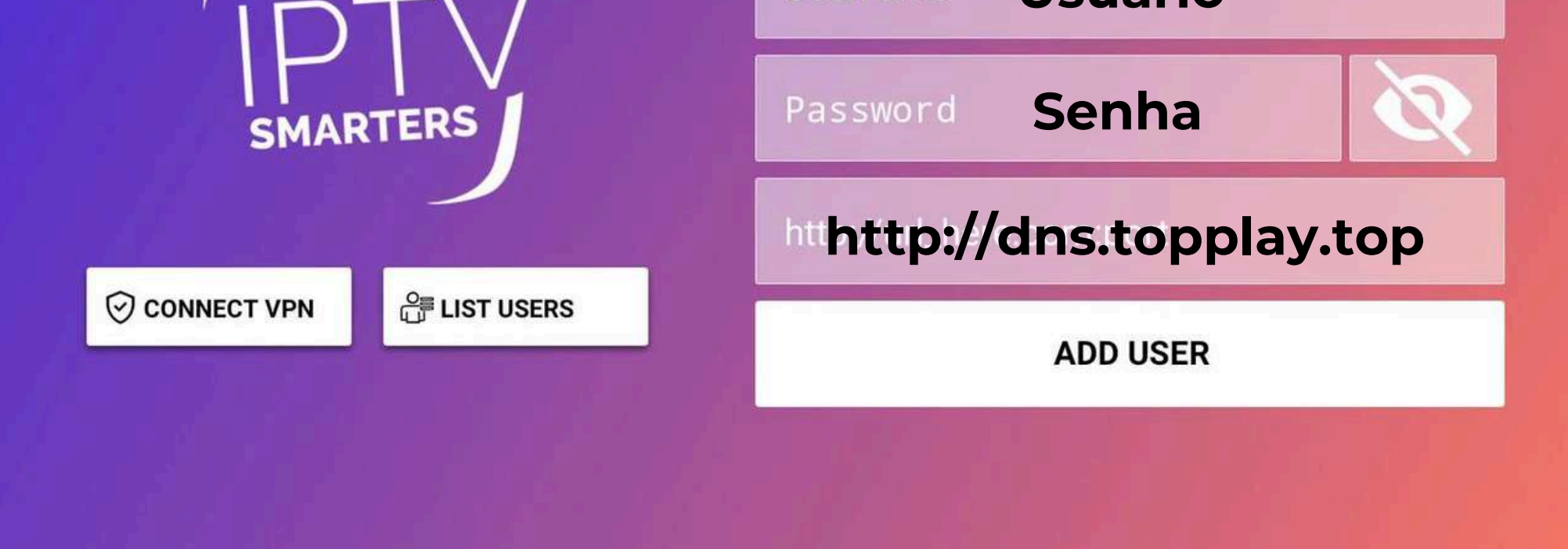

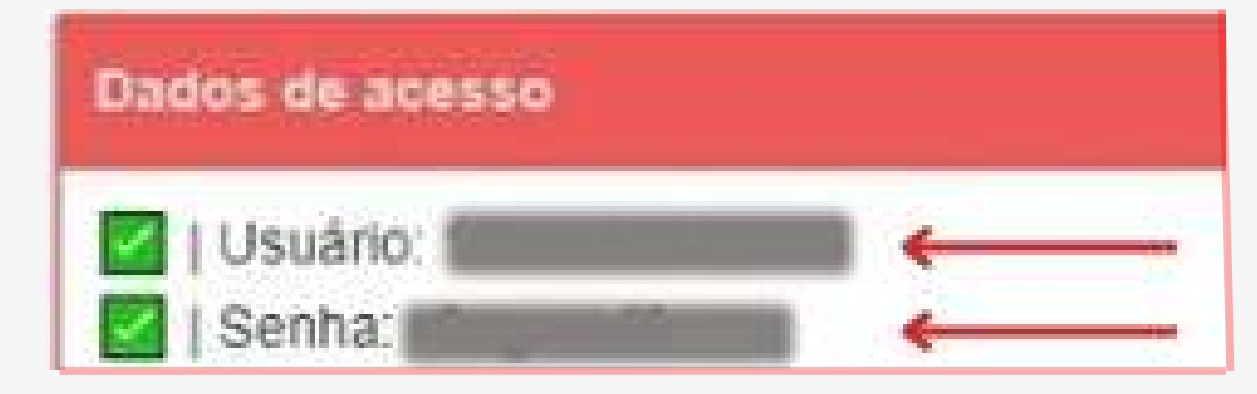

Caso seja necessário alterar a URL utilize uma das opções abaixo:

URL: http://dns.topplay.top
URL: http://dns2.topplay.top

Atenção é muito importante que os dados estejam corretos para que o acesso seja concluído com êxito.

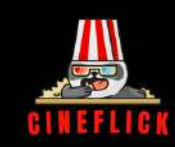

#### **TUTORIAL LG- KIPLAYER**

1- Entre na loja de aplicativo da sua **TV** Busque por **KIPLAYER** e Baixe o Aplicativo, vai aparecer um **CÓDIGO** como no exemplo abaixo.

Exemplo: ATENÇÃO este é apenas um EXEMPLO:

https://topplay.in.net/

Use the follwing values to manage playlists

Mac Address: 90:c9:f0:c2:8b:fb

Device Key: 898779

#### 2- Entre no site https://kiplayer.life

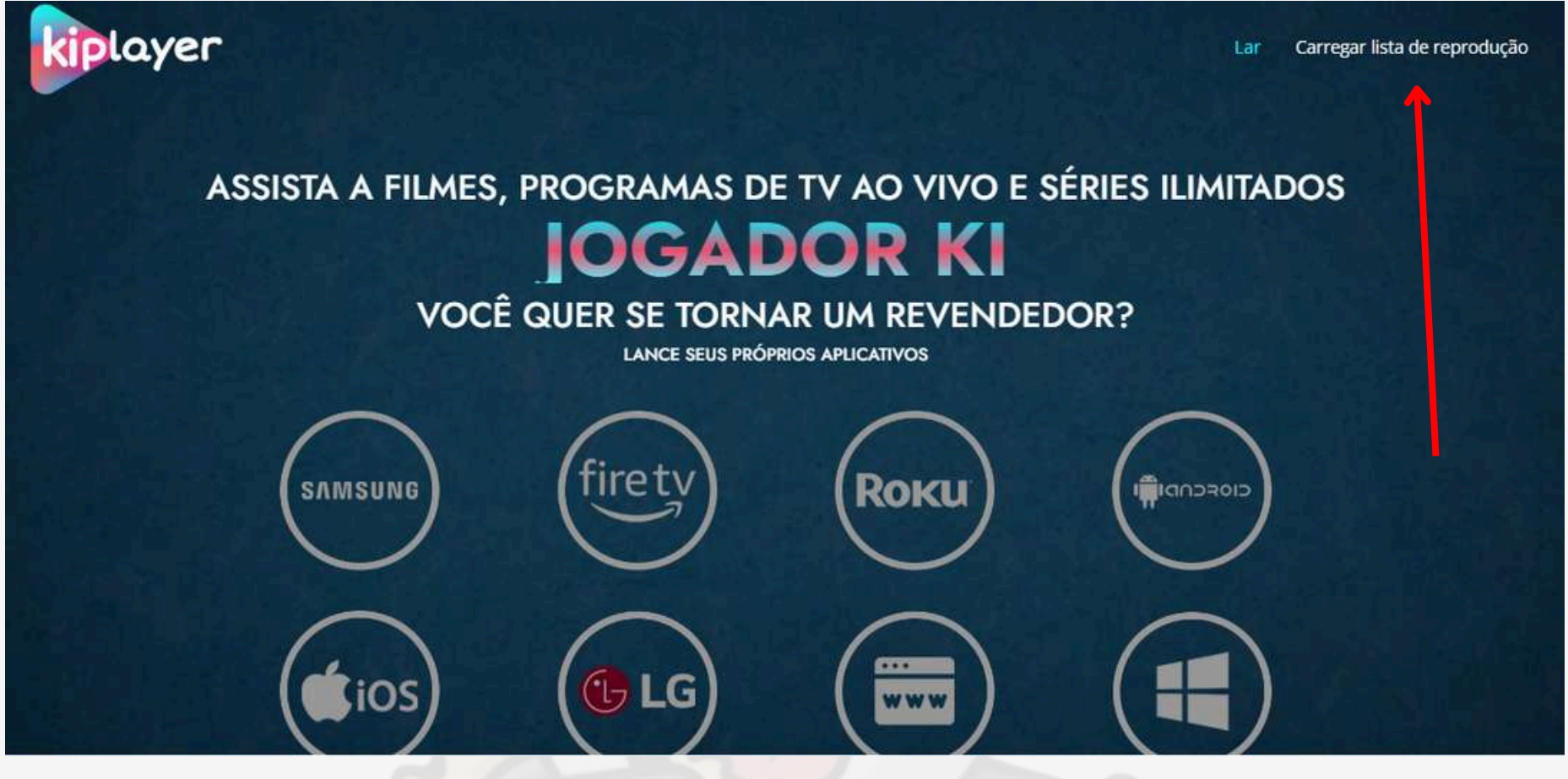

#### 3- Clique em Carregar lista de reprodução

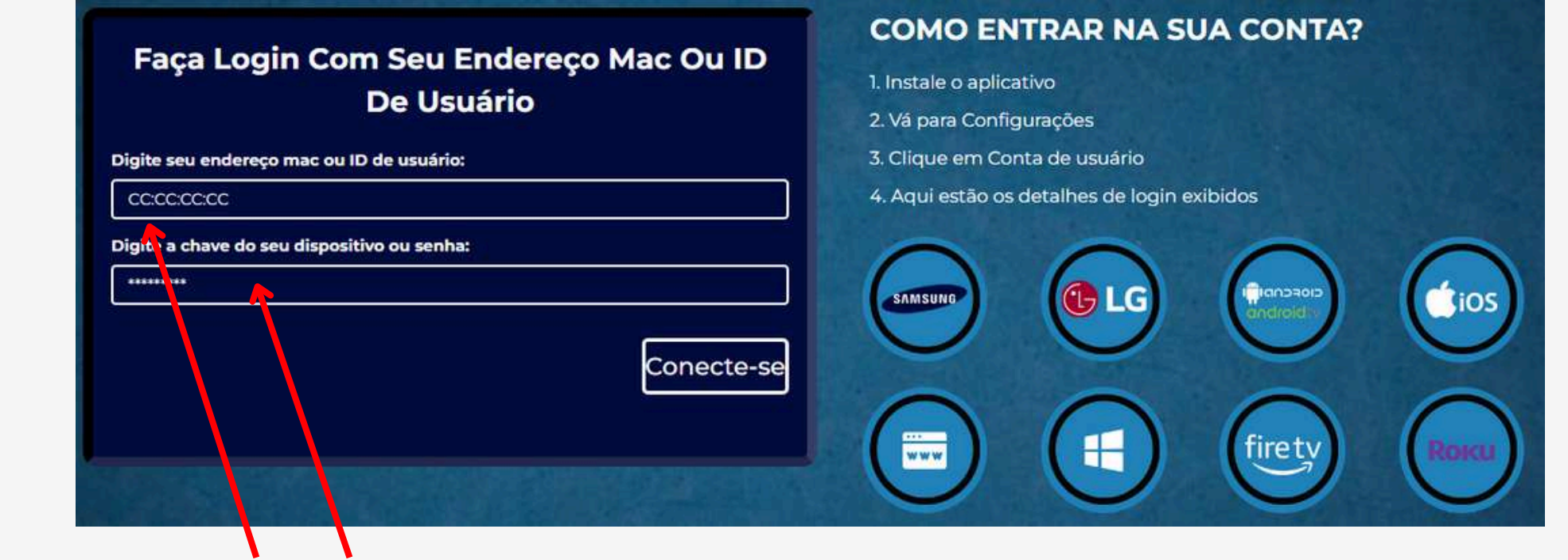

4- Digite o Mac e Serial que estão na tela da Tv e clique em Conecte-se.

| Nome da lista de reprodução                                                                                     |                          |
|----------------------------------------------------------------------------------------------------|--------------------------|
| CINEFLICK                                                                                                    |                          |
| URL da lista de reprodução (.M3U ou .M3u8)                                                                      | XMLTV EPG Url (opcional) |
| http://dns.topplay.top:80/get.php?<br>username=1724001881018&password=oofnkjq1&type=m3u_plus<br>&output=mpegtss | G                        |
| Proteja esta plavlist                                                                                           |                          |
| As playlists protegidas não serão visualizadas ou modificadas se                                                | m inserir o PIN          |
| ALFINETE                                                                                                    | Confirmar PIN            |
|                                                                                                    |                          |
|                                                                                                    |                          |
|                                                                                                    |                          |

5- Digite nome da Lista Cineflick, adicione o M3U e clique em Salvar.

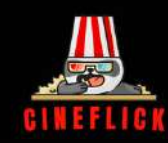

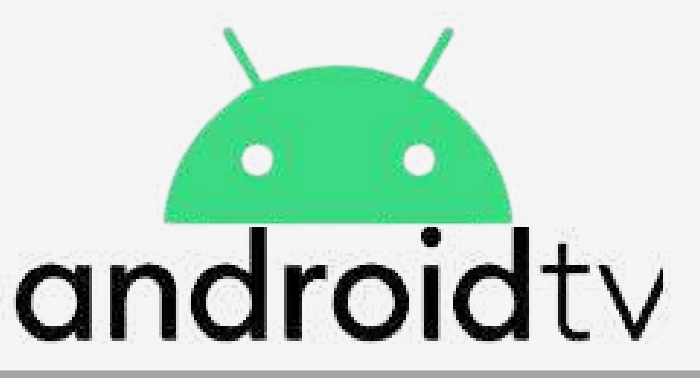

### INSTALAÇÃO TVs : TCL - PHILIPS - PHILCO - SEMP

#### **Aplicativos Gratuitos**

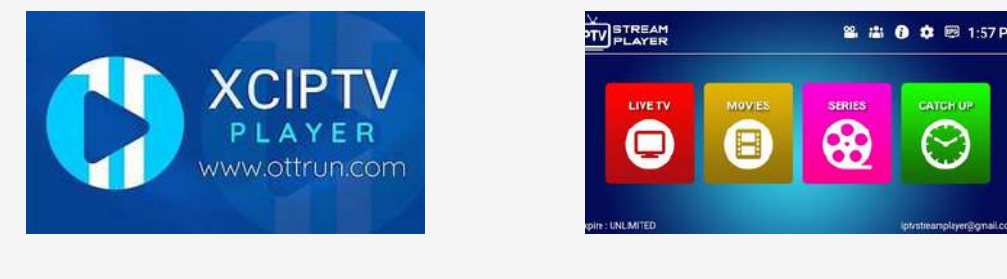

XCIPTV

IPTV STREAM

**ENTRAR** 

#### **TUTORIAL XCIPTV PLAYER**

1- Entre na loja de aplicativo da sua **TV** e através do Playstore Baixe o aplicativo **XCIPTV**.

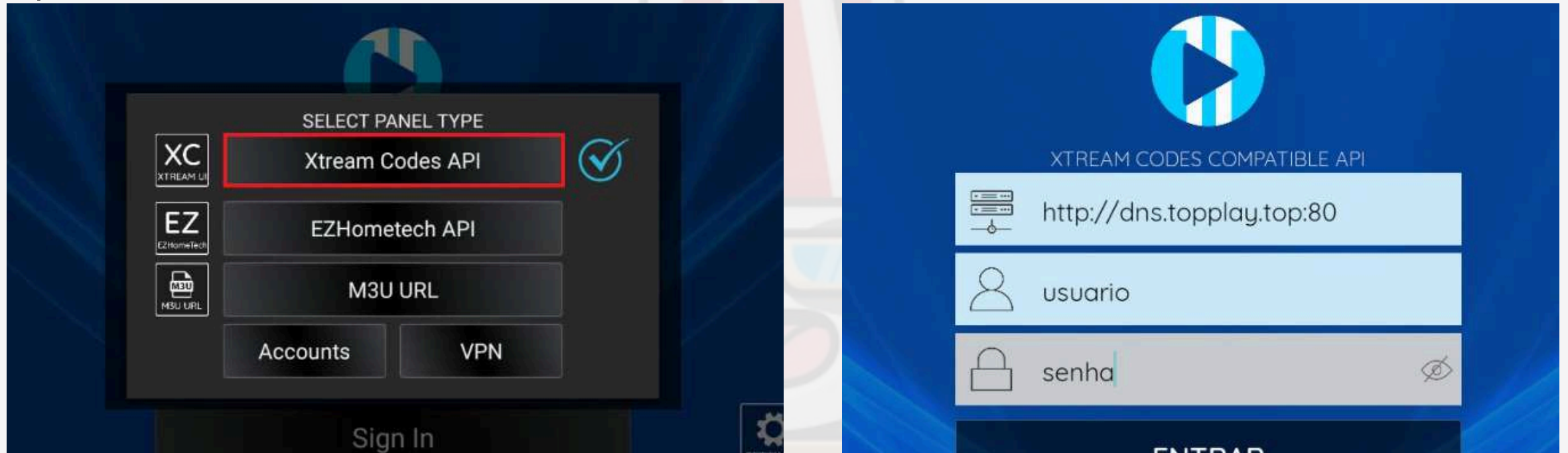

2- Selecione a opção **Xtream Codes API**. 3- Nos 3 campos de preenchimento coloque a **UrI**, **Usuário** E **Senha** recebidos no e-mail.

#### **TUTORIAL IPTV STREAM PLAYER**

1- Entre na loja de aplicativo da sua **TV** e através do Playstore Baixe o aplicativo **IPTV STREAM PLAYER**.

|                                | IPTV STREAM           | 1         | usuario                                  |
|--------------------------------|-----------------------|-----------|------------------------------------------|
| LOGIN WITH NEW<br>USER ACCOUNT | LOGIN WITH M3U<br>URL | USER LIST | senha <a>&gt;</a> http://dns.topplay.top |
|                                |                       |           | LOGIN                                    |

2- Selecione a opção **User Account.** 

3- Nos 3 campos de preenchimento coloque o **Usuário**, **Senha** e **Url** recebidos no e-mail.

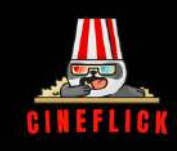

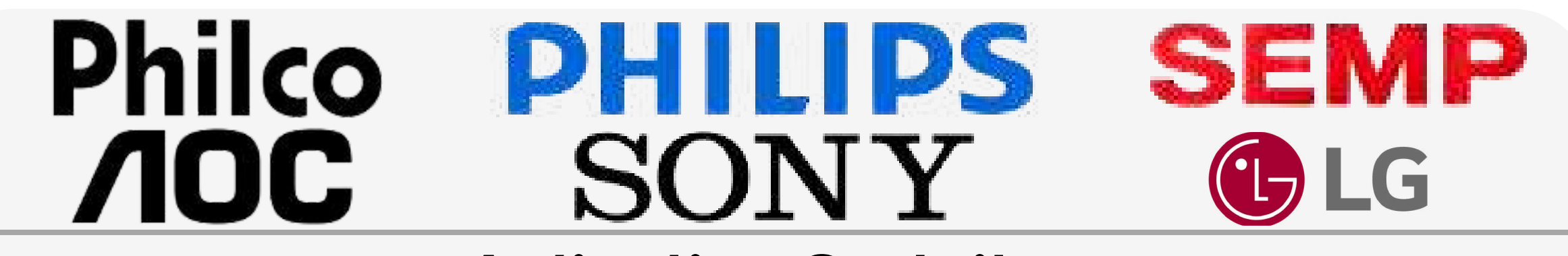

#### **Aplicativo Gratuito**

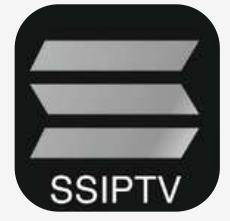

#### **TUTORIAL SSIPTV**

1- Entre na loja de aplicativo da sua **TV** Busque por **SSIPTV** e Baixe o Aplicativo.

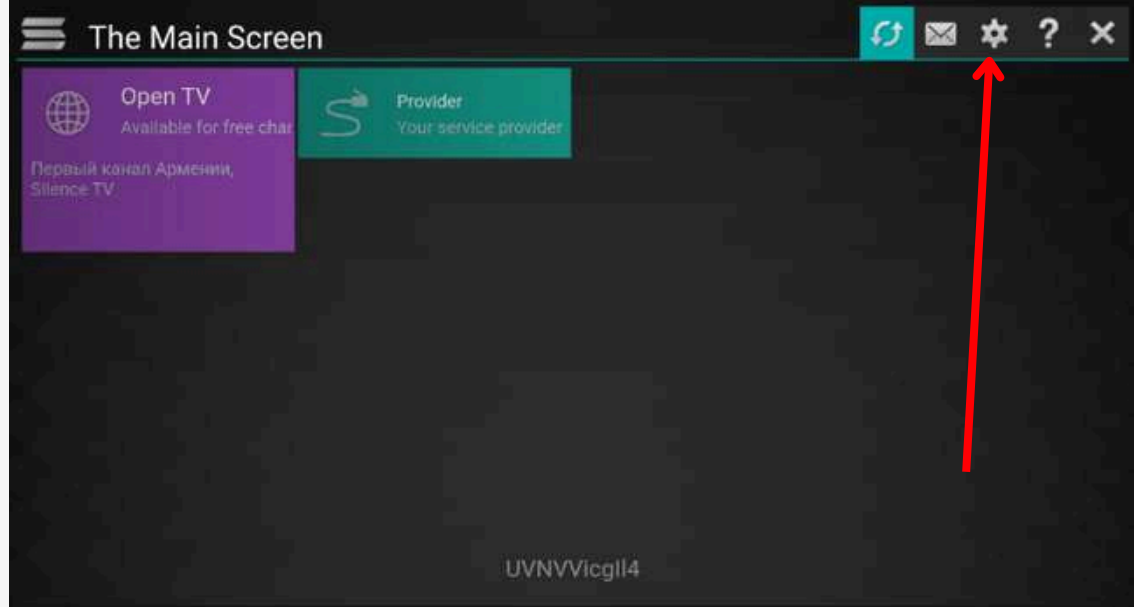

2- Clique nas **Configurações** do aplicativo em seguida em **Get Code** para gerar o código que será utilizado no site. Como no exemplo:

| Settings                                            |                        |          | ?                   | * |
|-----------------------------------------------------|------------------------|----------|---------------------|---|
| General                                             | Your current Operator: |          | Interface language: |   |
| Annearance                                          | Not selected           | Select   | Беларуская          |   |
| Theme selection, interface configurati              | o                      | Clear    | Български           |   |
| Content<br>V Channels set, favorites, playlists, vi | d Connection Code:     |          | Català              |   |
| Parental controls                                   |                        | Get code | Deutsch             |   |

| Miscellaneous                | LYVJIG Disconnect all                  | English  |
|------------------------------|----------------------------------------|----------|
| Time, Default actions        |                                        | Español  |
| Information                  | UDP to HTTP proxy:                     | Français |
| Version, service information | Use UOP to HTTP address transformation | Ttaliano |
|                              | Address: wlan0                         | Lietuvių |
|                              | Port: 4022                             | Polski   |

3- Entre no site https://www.ss-iptv.com/en/users/playlist
4- Digite o código que está na tela da sua TV na região indicada acima. Clique em adicionar dispositivo.

| SS IPTV                              | CASA              | PARA USUÁRIOS | PARA OPERADORES | PARA EMISSORAS  | PARA ANUNCIANTES  | NOTÍCIA         | FÓRUM |
|--------------------------------------|-------------------|---------------|-----------------|-----------------|-------------------|-----------------|-------|
| Casa   Para usuários   Editor de lis | sta de reprodução |               | 97<br>          |                 |                   | K 🚺 💷 🚍         | AAA   |
|                                      |                   |               |                 |                 |                   |                 |       |
|                                      |                   |               |                 |                 |                   |                 |       |
|                                      |                   |               |                 |                 |                   |                 |       |
|                                      |                   |               |                 | Digite o código | o de conexão ADIC | IONAR DISPOSITI | vo    |

#### 5- Clique em Listas de **Reprodução Externas**. 6- Clique em **Adiconar Item**.

| TV 42LA6200-SA 🝷          | RENOMEAR DISPOSITIVO |           | ositivo | DESCONECTAR DISPOSITIVO       | Digite o código de conexão | ADICIONAR DISPOSITIVO |
|---------------------------|----------------------|-----------|---------|-------------------------------|----------------------------|-----------------------|
| Minha lista de reprodução | Meus videos          | Favoritos | Difusão | Listas de reprodução externas |                            |                       |
| ADICIONAR ITEM            | CLARO                | SALVAR    |         |                               |                            |                       |
| # Título                  | ,                    | Fonte     | 123     |                               |                            | Editar Exclu          |

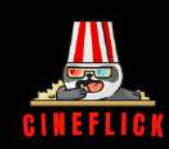

| e exibido CII<br>t http<br>o da telha IN<br>ipo Dig | INEFLICK<br>ttp://e.dns.top | ep/ coprp/1724449987103/5kcmivef<br>Enter Image URL |
|-----------------------------------------------------|-----------------------------|-----------------------------------------------------|
| t htt<br>o da telha in<br>tipo Dig                  | ttp://e.dns.top             | Enter Image URL                                     |
| o da telha II<br>ipo Dig                            | IMAGE -                     | Enter Image URL                                     |
| tipo Dig                                            | S.S. IVANV                  |                                                     |
|                                                     | igite o UHL do              | lo logotipe                                         |
| ıçar Ni                                             | Venhum                      | •                                                   |
| ão da recuperação (dias)                            |                             |                                                     |
| .0                                                  | ß                           |                                                     |
|                                                     |                             |                                                     |
|                                                     |                             | CANCELAR OK                                         |
| ā                                                   | o da recuperação (dias)     | o da recuperação (dias)                             |

#### Aparecerá uma mensagem dispositivo conectado com sucesso.

| TV 42LA6200-SA +                  | RENOMEAR DISPOSITIVO        | Digite o código de conexão    | ADICIONAR DISPOSITIVO |   |
|-----------------------------------|-----------------------------|-------------------------------|-----------------------|---|
| O dispositivo foi conectado com s | ucesso!                     |                               |                       | 3 |
| Minha lista de reprodução Meu     | us vídeos Favoritos Difusão | Listas de reprodução externas |                       |   |
| ADICIONAR ITEM CLA                | RO SALVAR                   |                               |                       |   |

10- Clique em **Salvar,** essa etapa é muito **importante** para que seja adicionada a pasta.

11- Volte no Menu anterior como no exemplo abaixo e clique no ícone
 para atualizar o Conteúdo e finalizar a Instalação.

|                     | he Main Scree                      | en |                                   | Ø | * | ? | × |
|---------------------|------------------------------------|----|-----------------------------------|---|---|---|---|
|                     | Open TV<br>Available for free char | 5  | Provider<br>Your service provider |   |   |   |   |
| Пераый<br>Silence T | канал Армении,<br>V                |    |                                   |   |   |   |   |

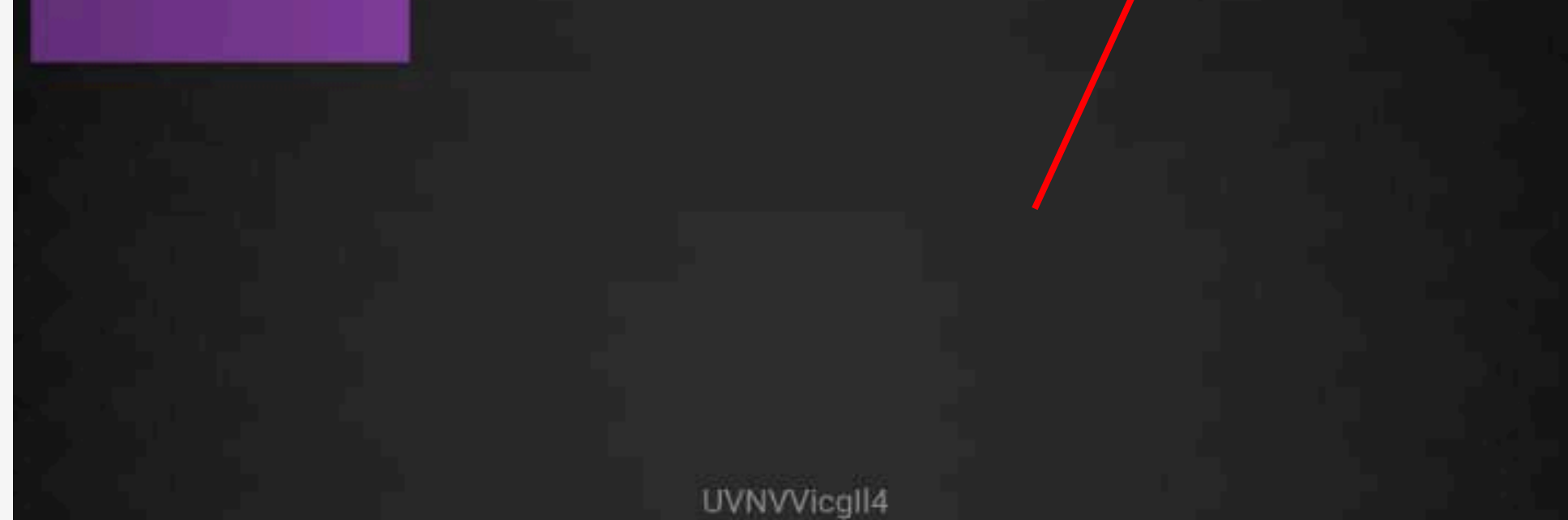

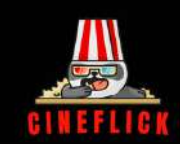

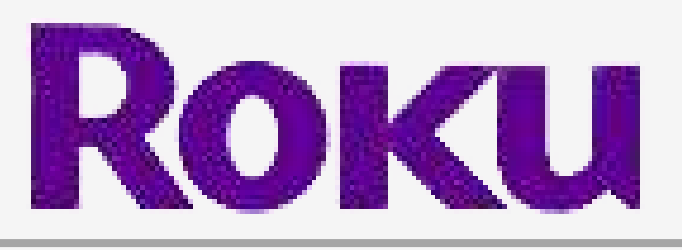

#### **Aplicativo Pago**

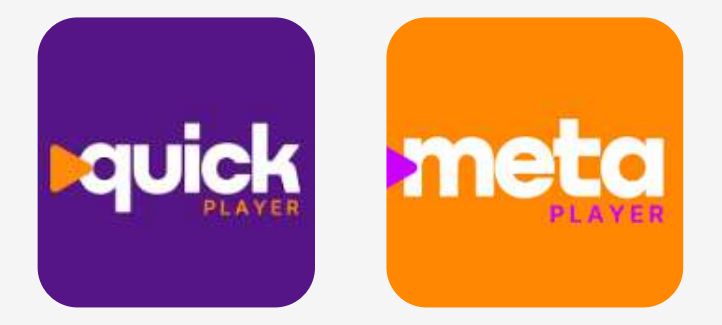

QuickPlayer - MetaPlayer

Todos os aplicativos disponíveis na loja **Roku** para IPTV exigem pagamento de Licença Anual, recomendamos acima os aplicativos mais indicado para esse Sistema de TV.

#### TUTORIAL QUICKPLAYER OU METAPLAYER

1- Entre na loja de aplicativo da sua **TV** Busque por **QUICK PLAYER** ou **META PLAYER** e Baixe o Aplicativo.

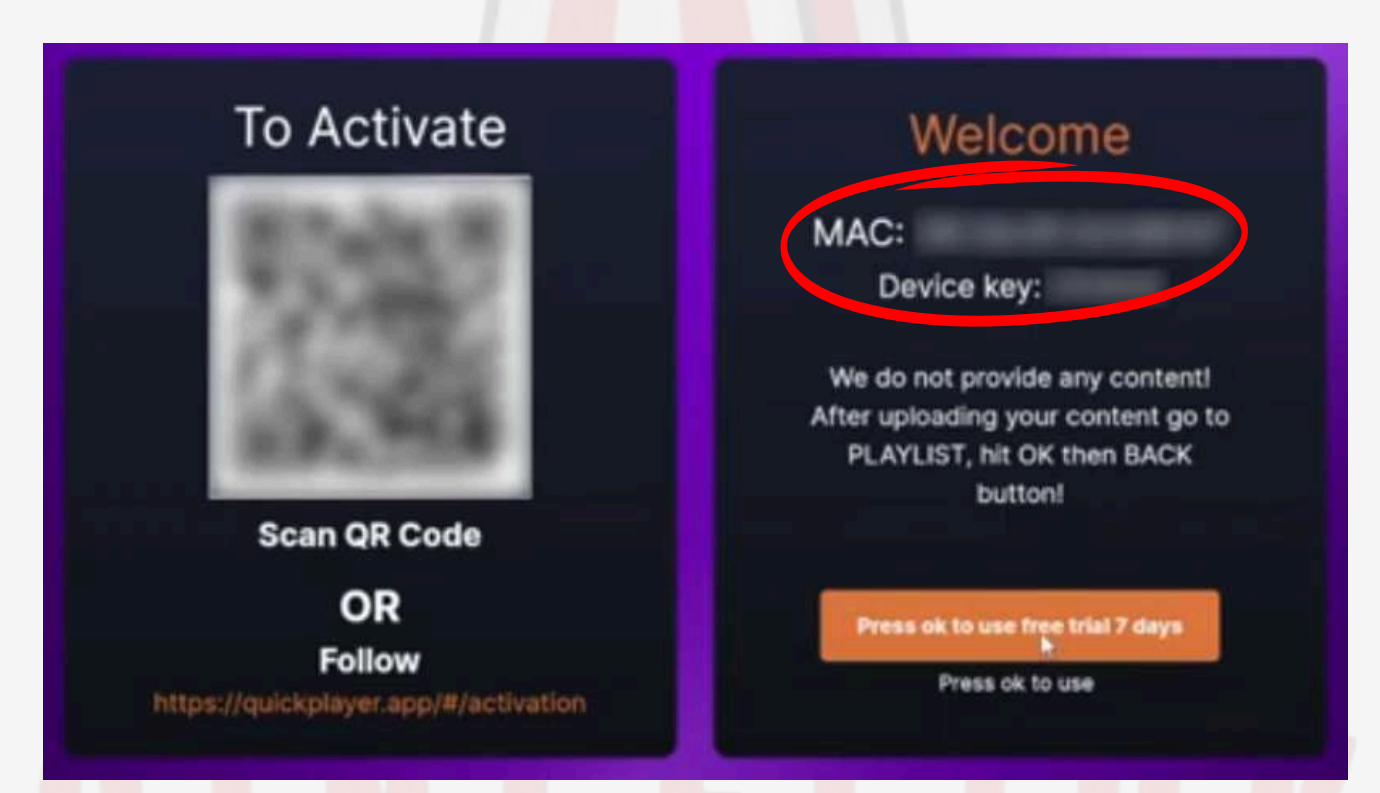

2- Copie o Código MAC que apareceu na Tela da TV.
3- Entre no site https://quickplayer.app/#/home clique em Lista de Upload.

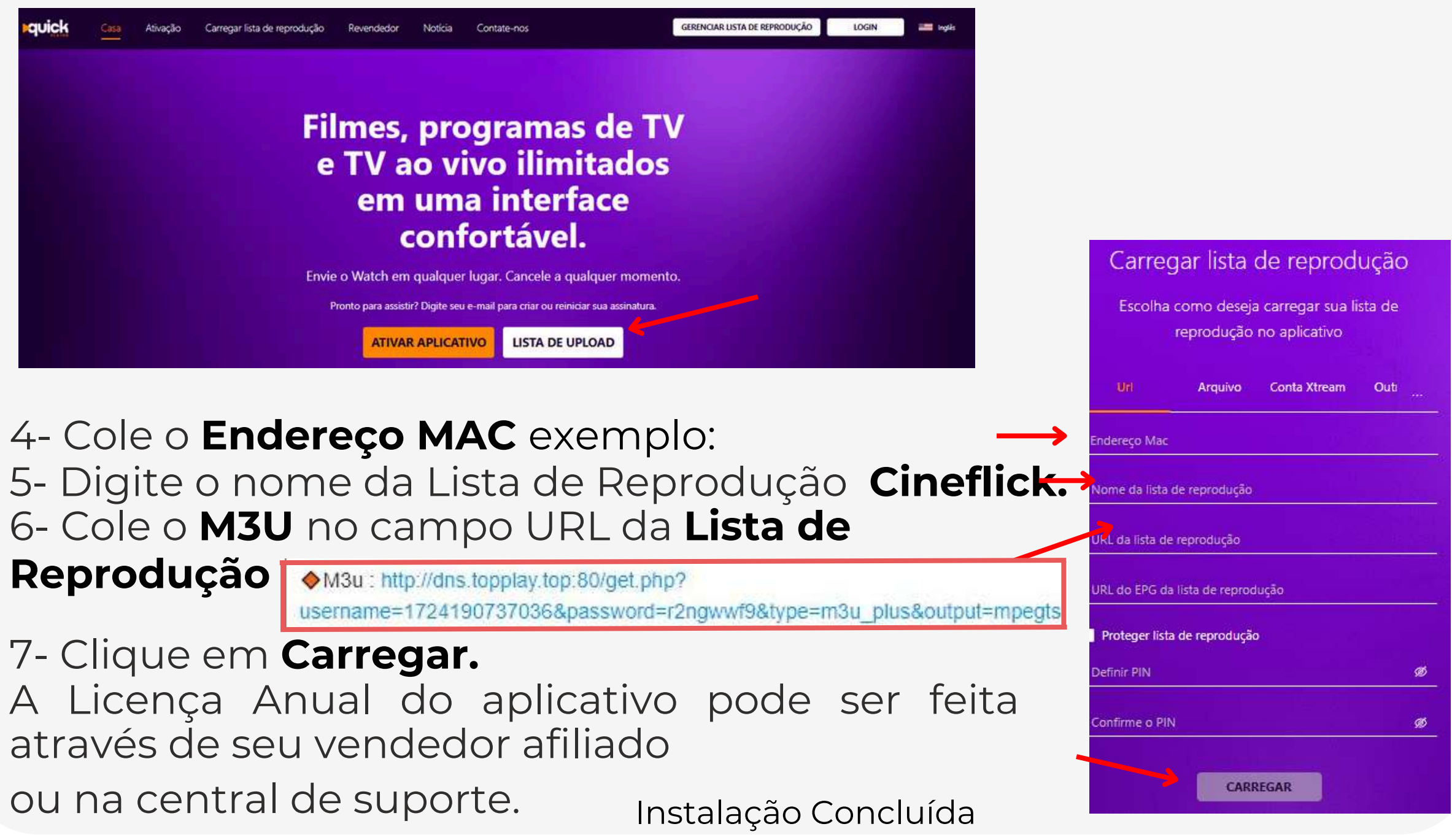

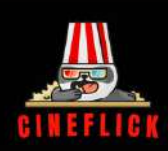

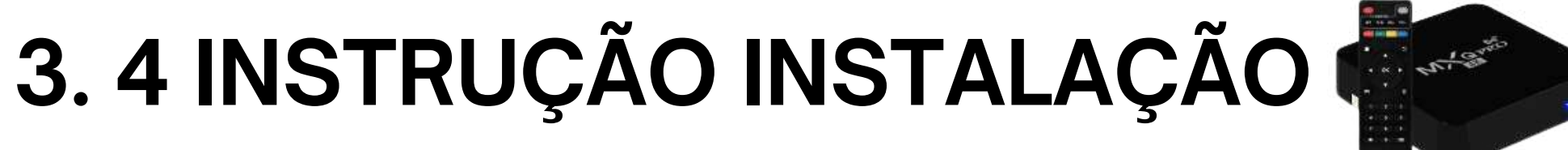

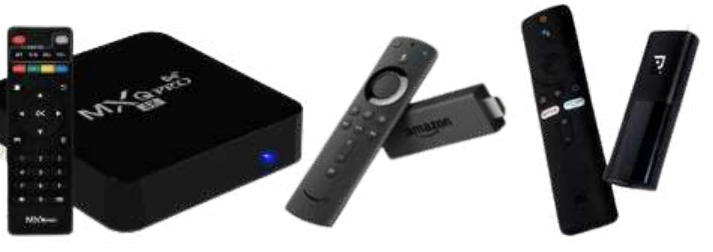

## **TV BOX-FIRE STICK- MI STICK**

#### **Aplicativos Gratuitos**

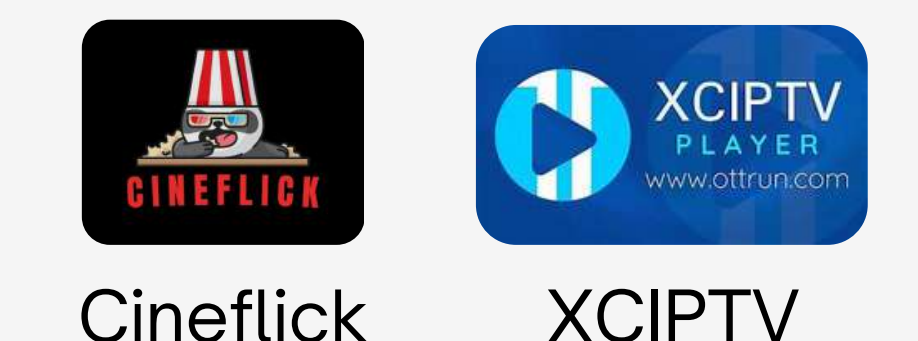

### **TUTORIAL CINEFLICK**

Baixe o Aplicativo **Downloader**, ao baixar clique na opção **HOME** do aplicativo e digite o código **380482** Aplicativo **CINEFLICK** instale e faça seu acesso:

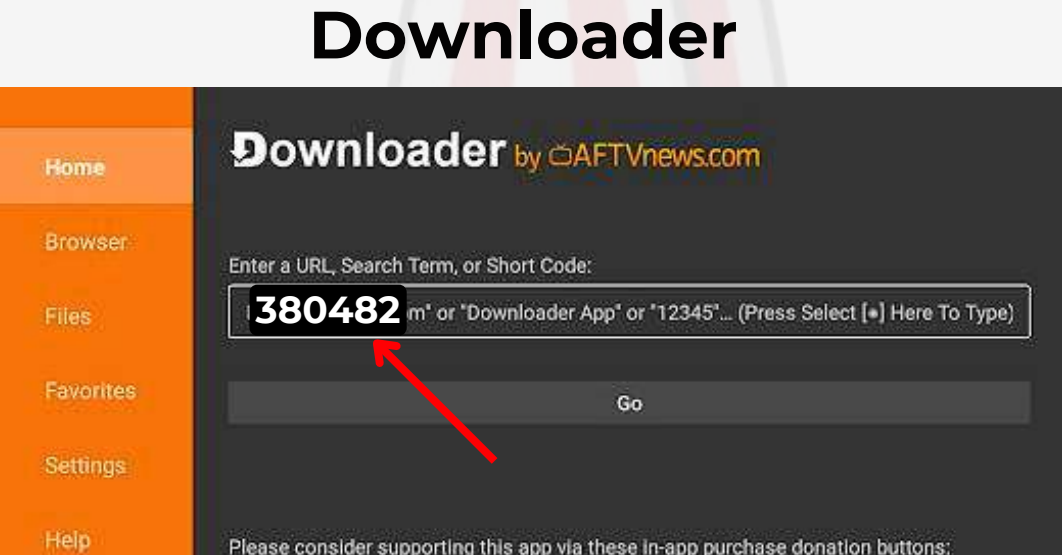

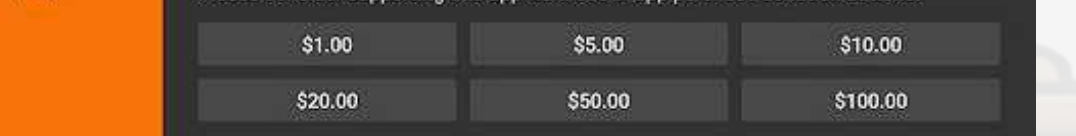

1- Preencha abaixo os dados na sequencia da imagem, com os dados recebidos no seu **E-mail.** 

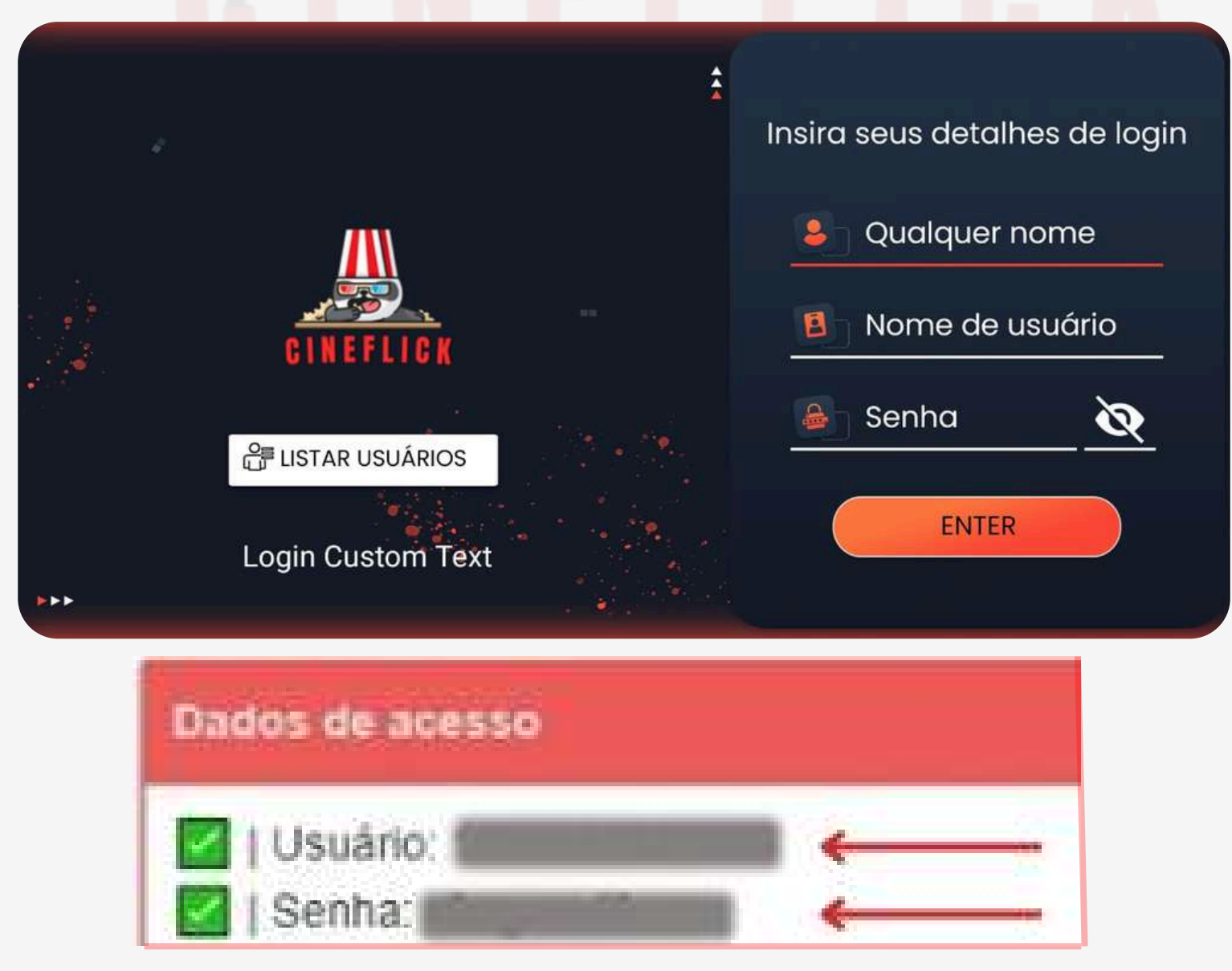

**Atenção** é muito importante que os dados estejam **Corretos** para que o acesso seja concluído com êxito.

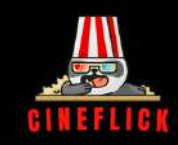

#### **TUTORIAL XCIPTV**

Baixe o Aplicativo **Downloader,** ao baixar clique na opção **HOME** do aplicativo e digite o código **63207** Aplicativo **XCIPTV** instale e faça seu acesso:

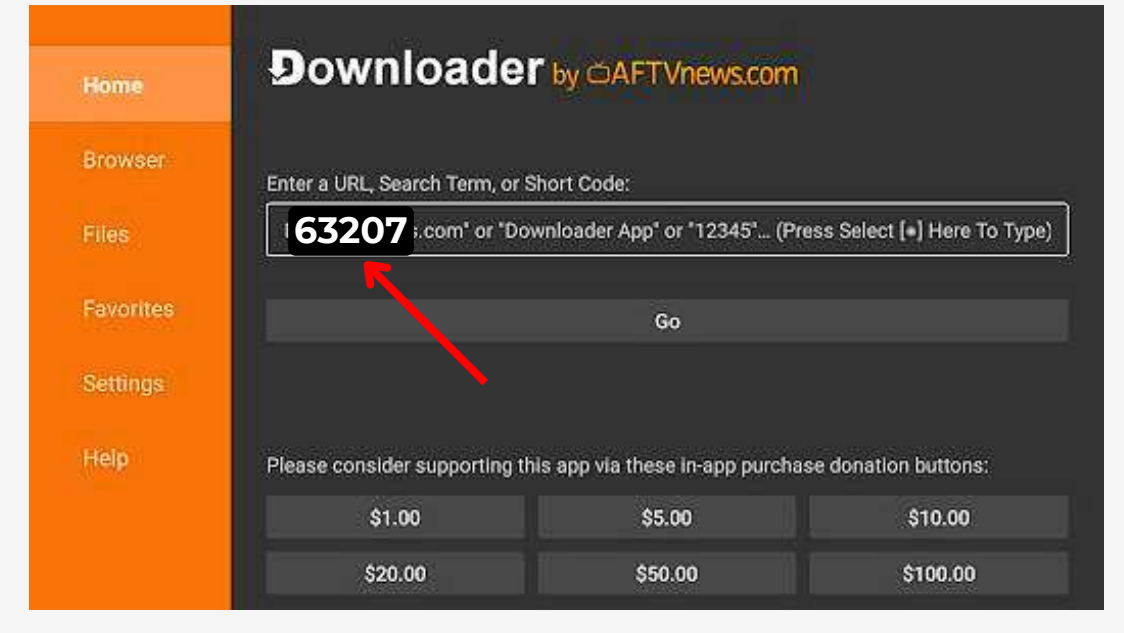

#### Downloader

1- Preencha abaixo os dados na sequencia da imagem a direita, com os dados recebidos no seu **E-mail.** 

|    | 1         |          |         | 44     |      |            |                             |    |  |
|----|-----------|----------|---------|--------|------|------------|-----------------------------|----|--|
| ,  | SELECT PA | NEL TYPE | -       |        |      |            |                             |    |  |
| XC | Xtream C  | odes API | $\odot$ |        |      | -          | XTREAM CODES COMPATIBLE API |    |  |
| EZ | EZHome    | tech API |         | 11     |      |            | http://dns.topplay.top:80   |    |  |
|    | M3U URL   |          |         |        | X. A | a usuario  |                             |    |  |
|    | Accounts  | VPN      |         |        |      | $\bigcirc$ | senha                       | ø  |  |
|    | Sigr      | n In     |         | SETTIN |      |            | ENTRAR                      | 14 |  |

- 2- Selecione a opção Xtream Codes API.
- 3- Nos 3 campos de preenchimento coloque a Url, Usuário E Senha.

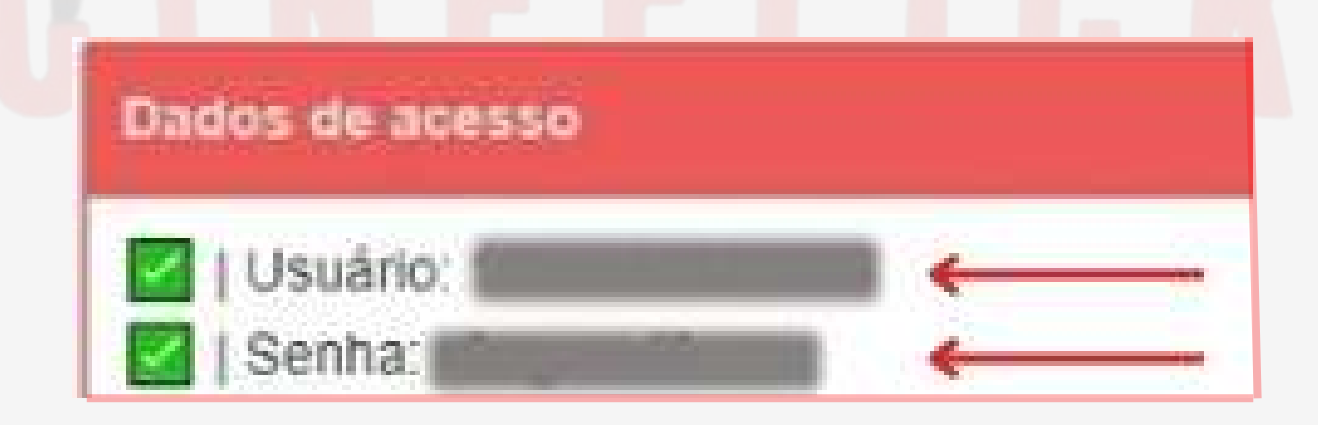

**Atenção** é muito importante que os dados estejam **Corretos** para que o acesso seja concluído com êxito.

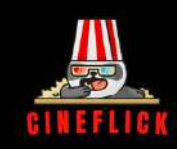

## 5. INSTRUÇÃO INSTALAÇÃO CELULAR

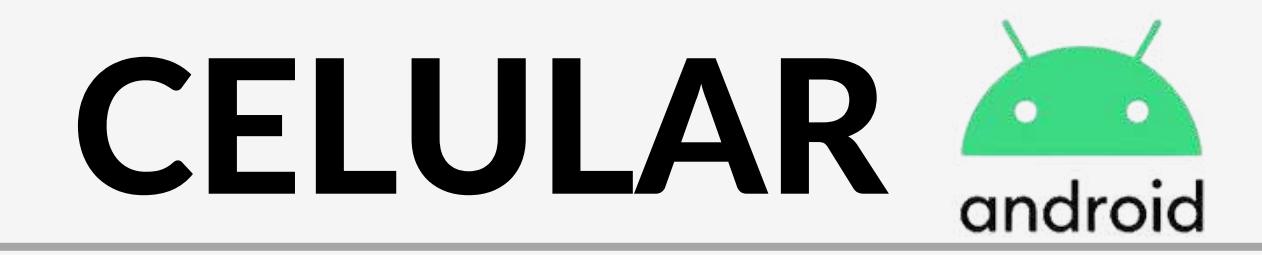

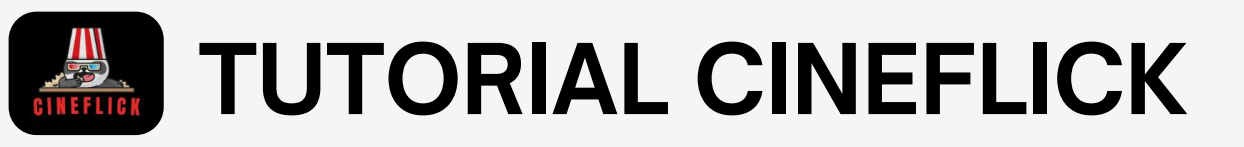

1- Baixe o Aplicativo através do navegador no site: http://cineflickcard.com/c.apk

2- Preencha abaixo os dados na sequencia da imagem, com os dados recebidos no seu E-mail. **Nome, usuário e senha.** 

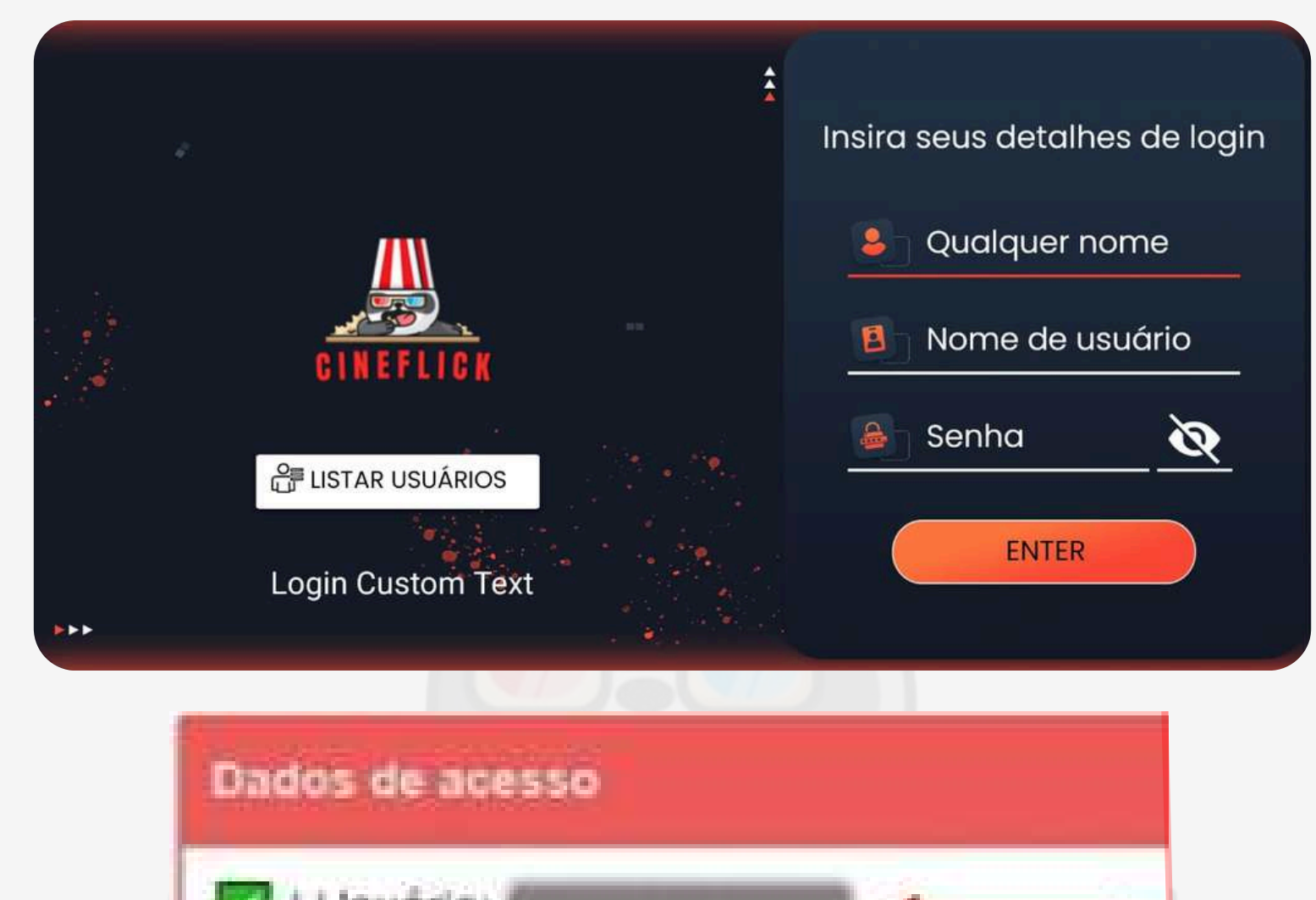

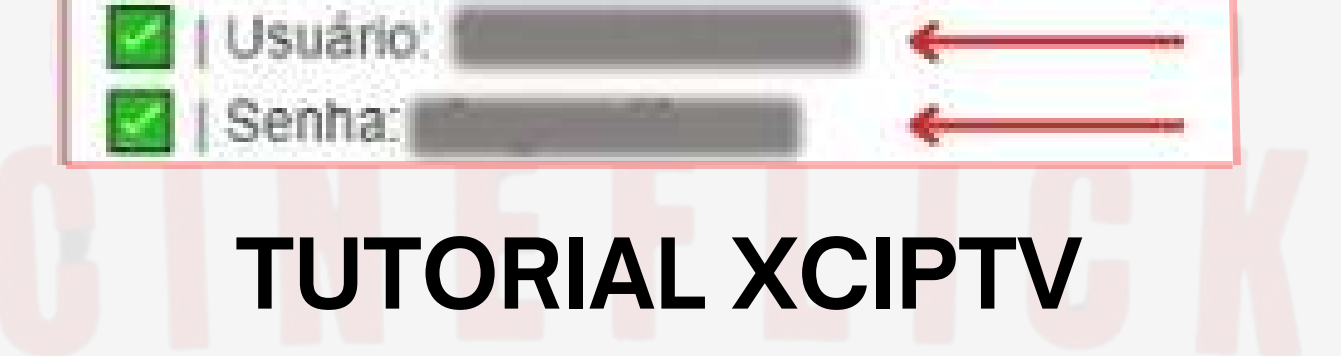

1- Baixe o Aplicativo através do Playstore: XCIPTV.

|            |                   |                             |                  | $\frac{1}{2}$ h |    |   |                           |   |    |
|------------|-------------------|-----------------------------|------------------|-----------------|----|---|---------------------------|---|----|
|            | SELECT PANEL TYPE |                             | XTREAM CODES COM |                 |    |   |                           |   |    |
| XC         | Xtream Codes API  | XTREAM CODES COMPATIBLE API |                  |                 |    |   |                           |   |    |
| EZ         | EZHomet           | ech API                     |                  | 11              |    |   | http://dns.topplay.top:80 |   |    |
| E2HomeTech | M3U URL           | URL                         | 1 62             |                 | XH | 8 | usuario                   |   | F. |
|            | Accounts          | VPN                         |                  |                 |    |   | senha                     | Ø | 12 |
|            | Sign              | In                          |                  | SETTIN          |    |   | ENTRAR                    |   | 9  |

2- Selecione a opção Xtream Codes API.

3- São 3 campos de preenchimento coloque a **Url**, **Usuário** e **Senha. Atenção** é muito importante que os dados estejam preenchidos **Corretamente** para que o acesso seja concluído com êxito, ao copiar e colar a URL, automaticamente acrescenta um **S** após o http, caso isso ocorra o acesso não será concluído.

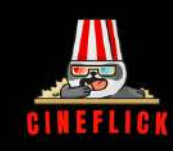

# CELULAR **É** iOS

### TUTORIAL SMATERS PLAYERS LITE

 1- Baixe o Aplicativo no App Store: SMARTERS PLAYERS LITE
 2- Preencha abaixo os dados na sequencia da imagem, com os dados recebidos no seu E-mail. Nome, usuário, senha e url.

|             |              | Enter Your Login Details |     |  |  |  |
|-------------|--------------|--------------------------|-----|--|--|--|
| ٩           | <b>r</b>     | Any Name Cineflick       |     |  |  |  |
|             | TV           | Username Usuário         |     |  |  |  |
| SMAR        |              | Password Senha           | Q   |  |  |  |
|             |              | hthttp://dns.topplay.    | top |  |  |  |
| CONNECT VPN | C LIST USERS | ADD USER                 |     |  |  |  |
|             |              |                          |     |  |  |  |

Dados de acesso

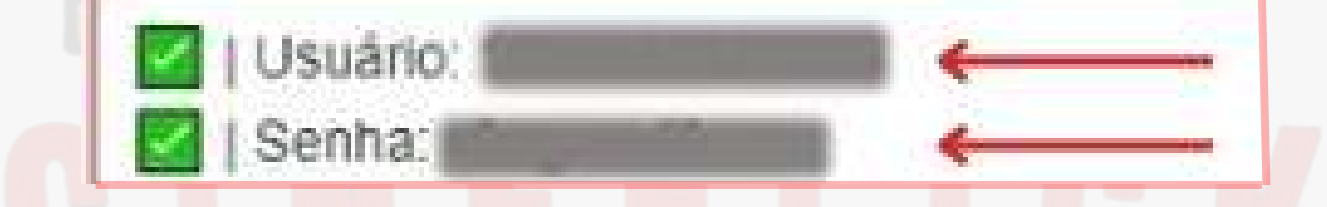

Caso seja necessário alterar a URL utilize uma das opções abaixo:

**URL**: http://dns.topplay.top **URL**: http://dns2.topplay.top

**Atenção** é muito importante que os dados estejam preenchidos **Corretamente** para que o acesso seja concluído com êxito, ao copiar e colar a URL, automaticamente acrescenta um **S** após o http, caso isso ocorra o acesso não será concluído.

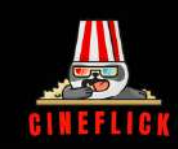

## 6. INSTRUÇÃO INSTALAÇÃO CHROMECAST

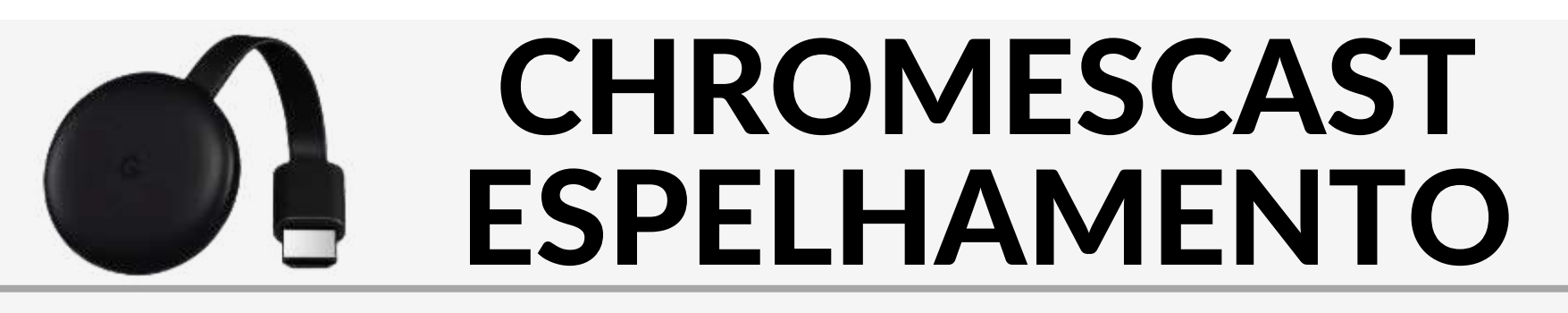

#### **APLICATIVOS**

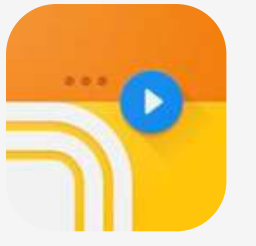

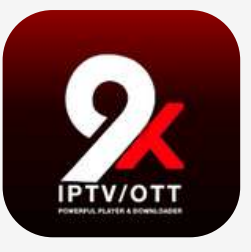

Web Video Caster

9Xtream

#### **TUTORIAL WEB VIDEO CASTER**

Baixe o Aplicativo no Playsotore: Web Video Caster.
 Clique no ícone = para abrir as opções disponíveis.
 Clique na opção IPTV.

- 4- Clique no +

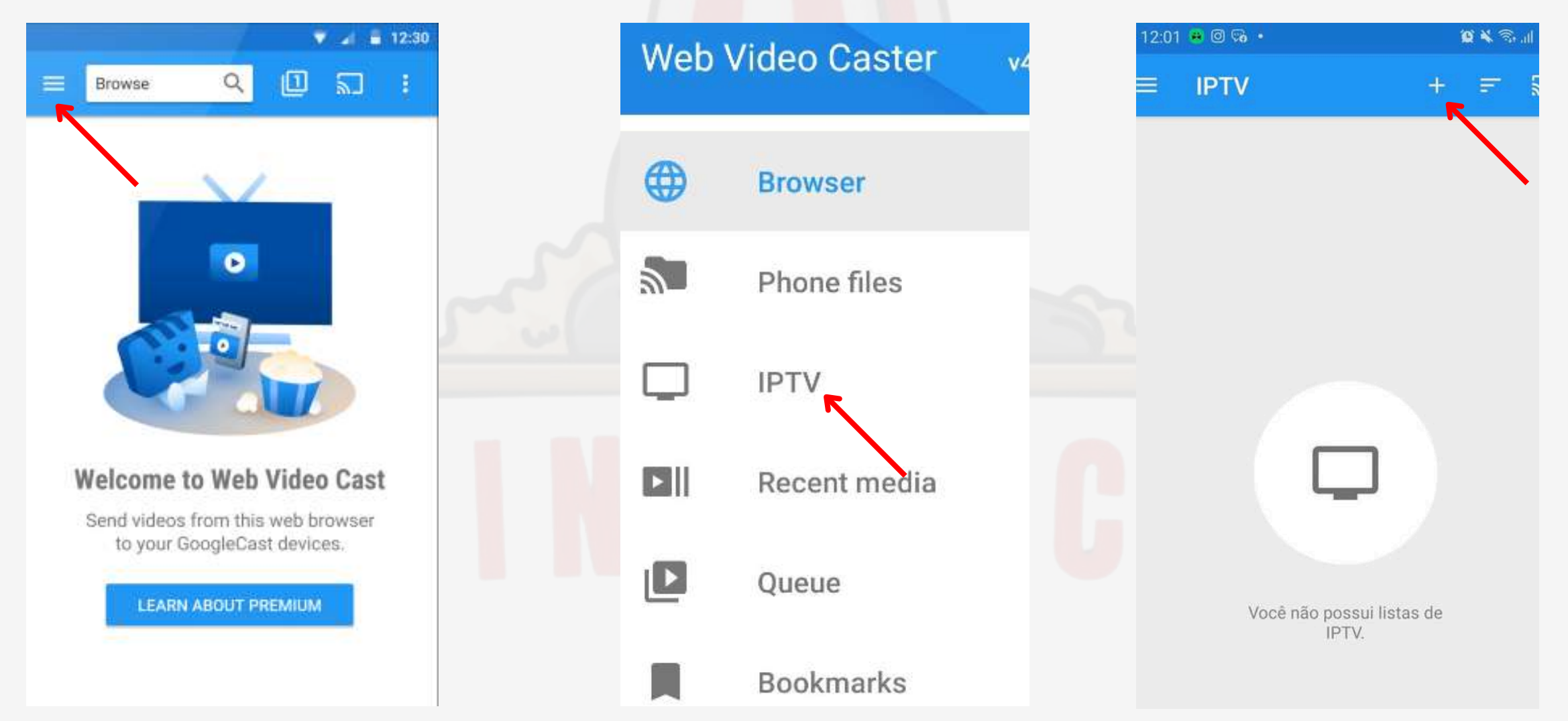

4- Adicione a Lista HIs recebida no e-mail, nomeie a Lista Cineflick 5- Aguarde carregar a lista de canais escolha o dispositivo de transmissão.

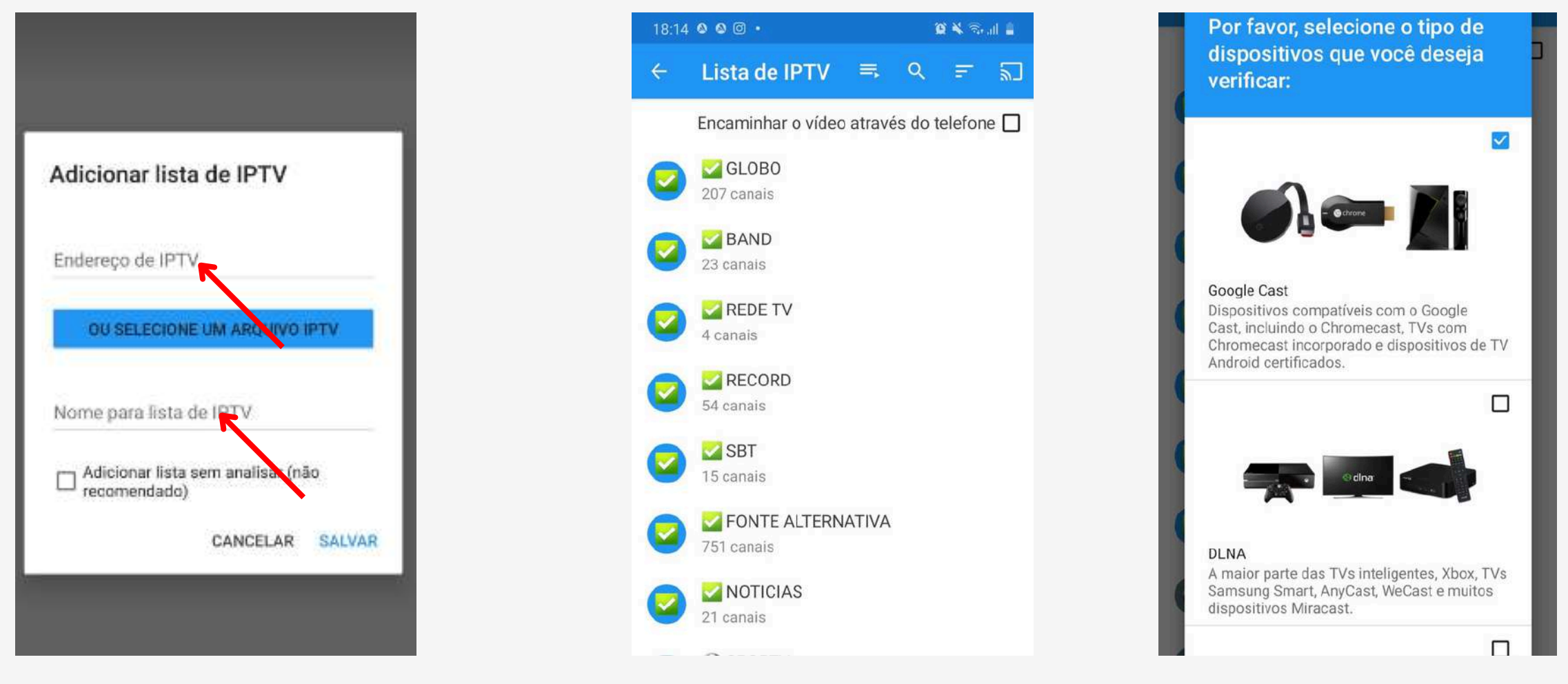

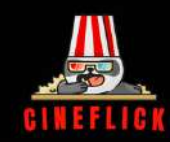

#### **TUTORIAL 9XTREAM**

Baixe o Aplicativo através do Playstore ou App Store: 9Xtream.
 Selecione a Opção Add API Codes.

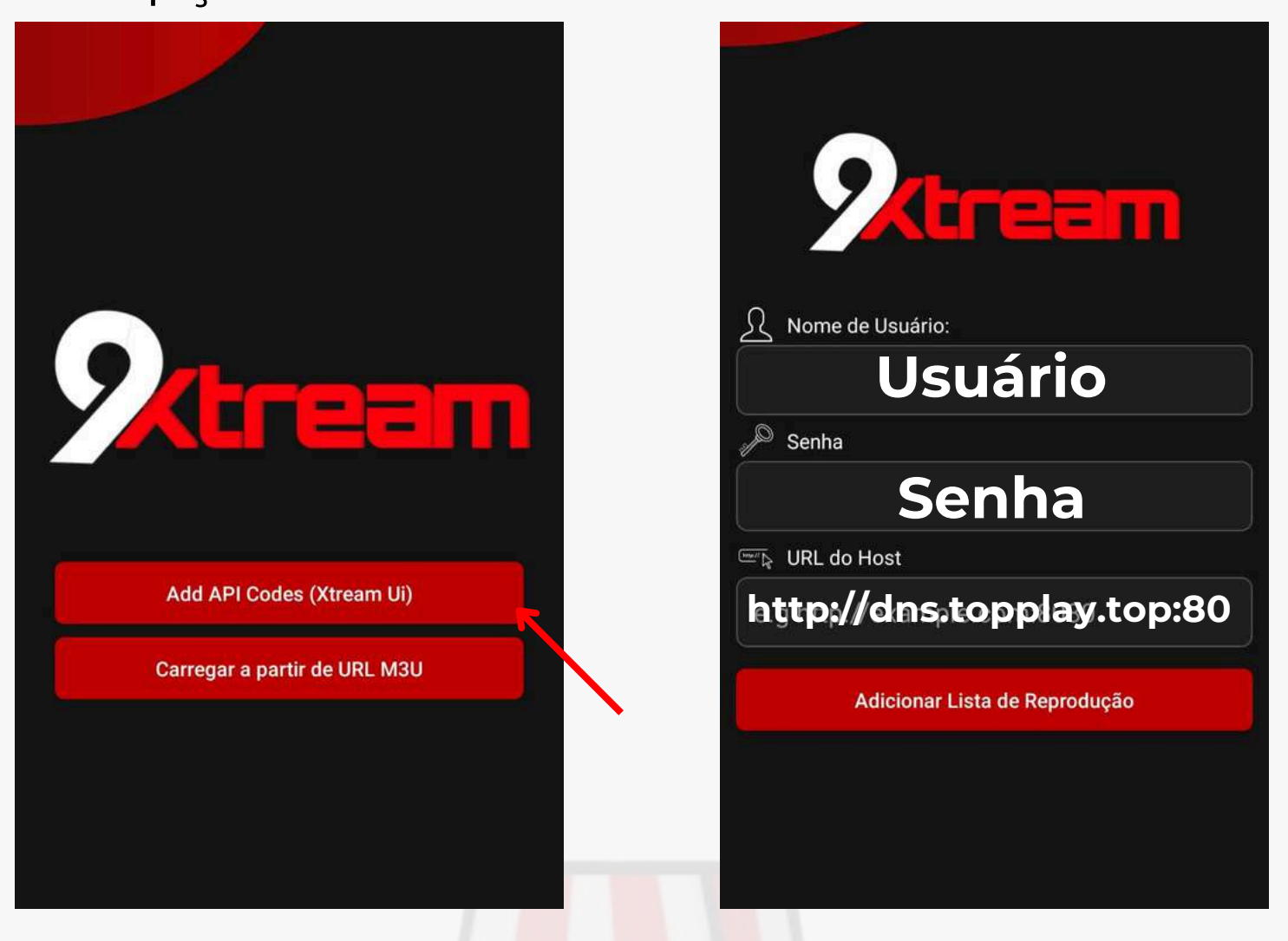

3- São 3 campos de preenchimento coloque o Usuário, Senha e Url.

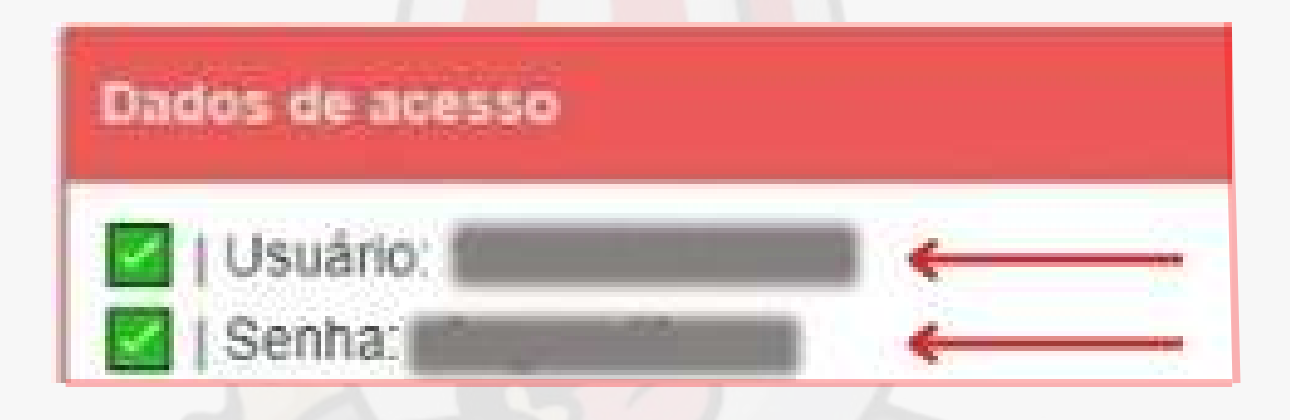

**Atenção** é muito importante que os dados estejam preenchidos **Corretamente** para que o acesso seja concluído com êxito, ao copiar e colar a URL.

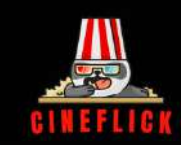

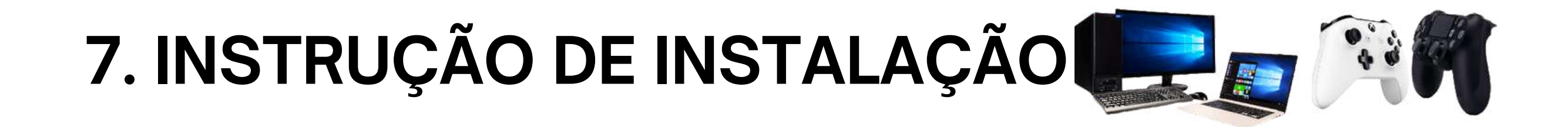

## **COMPUTADOR - PLAYSTATION - XBOX**

#### **TUTORIAL WEB PLAYER**

1- Acesse o site Abaixo e Acesse com Usuário e Senha. http://tv.topplay.top/#/login/

| Bem-vindo ao TOP PLAY Streaming<br>Escreva suas credenciais para continuar. |  |  |  |  |
|-----------------------------------------------------------------------------|--|--|--|--|
| Nome de usuário                                                             |  |  |  |  |
| Nome de usuário                                                             |  |  |  |  |
| Senha                                                                       |  |  |  |  |
| ·****                                                                       |  |  |  |  |
| Login                                                                       |  |  |  |  |

2- Acesse o site Abaixo e Acesse com **Usuário** e **Senha**. https://cineflickcard.com/web/

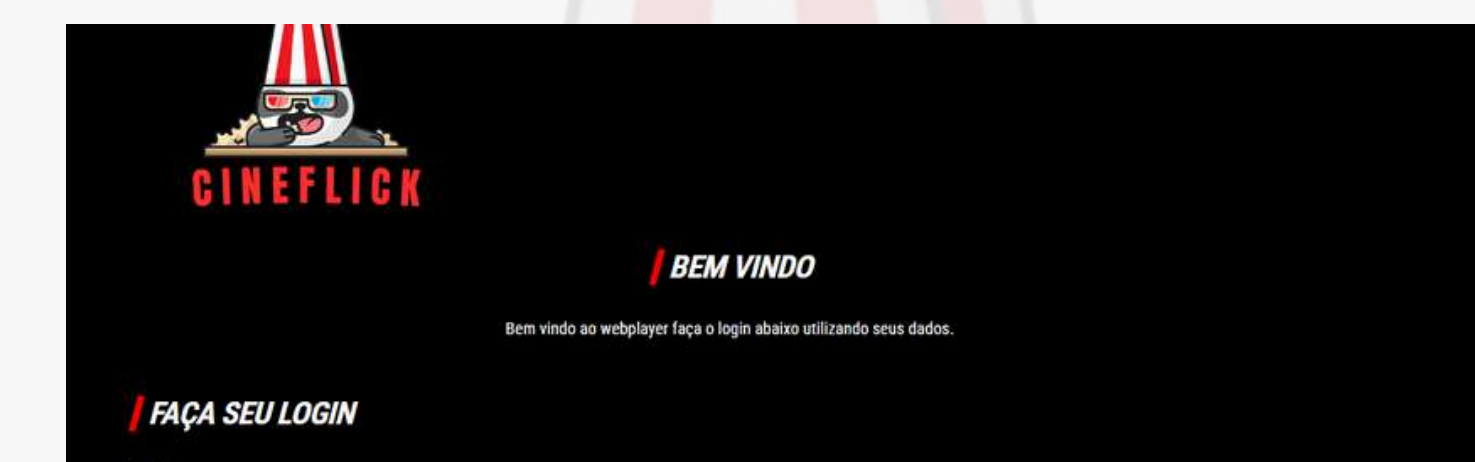

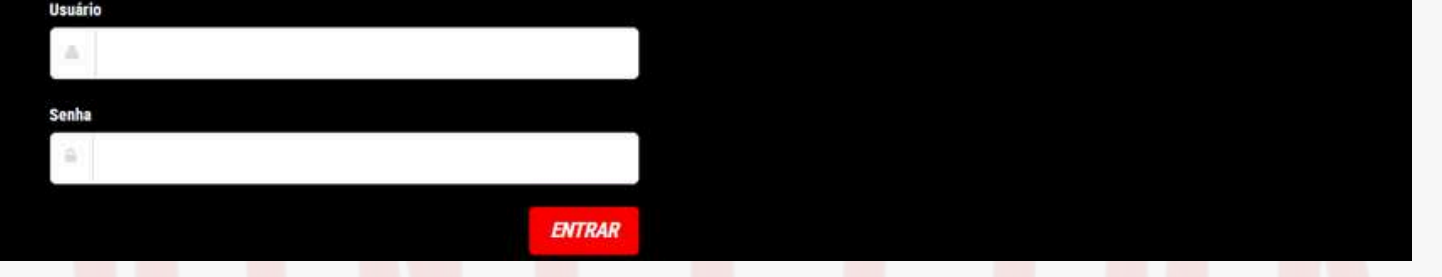

3- Acesse o site Abaixo e Acesse com **Usuário** e **Senha**. <u>https://cineflickcard.com/web/</u>

| tv |                                                                   |
|----|-------------------------------------------------------------------|
|    | I BEM VINDO                                                       |
|    | Bem vindo ao webplayer faça o login abaixo utilizando seus dados. |
|    | FAÇA SEU LOGIN                                                    |
|    | Usuário                                                           |
|    | Senha                                                             |
|    |                                                                   |
|    | ENTRAR                                                            |

4- Acesse o site Abaixo e Acesse com Nome, Usuário, Senha e Url. http://webtv.iptvsmarters.com/live.php

| IPTV SMARTERS | Insira seus dados de login |
|---------------|----------------------------|
|               | Qualquer nome Cineflick    |
|               | Nome de usuário Usuário    |
|               | Senha Senha 🛷              |
|               | http://dns.topplay.top     |
|               | ADICIONAR USUÁRIO          |

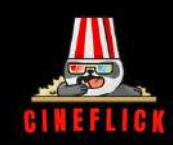